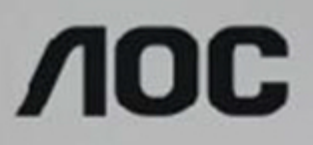

# Manual do Usuário do Monitor LCD Q2577FQ/Q2577PQU/U3477PQU Luz de fundo em LED

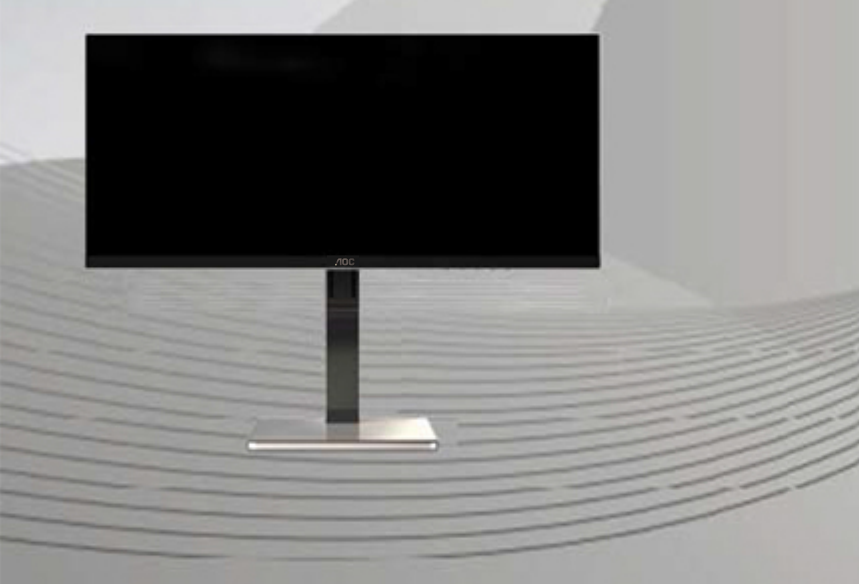

WWW.aoc.com ©2014 AOC. Todos os direitos reservados.

| Segurança                                      | 4  |
|------------------------------------------------|----|
| Convenções Nacionais                           | 4  |
| Potência                                       | 5  |
| Instalação                                     | 6  |
| Limpeza                                        | 7  |
| Outro                                          | 8  |
| Configuração                                   | 9  |
| Conteúdo da Caixa                              | 9  |
| Configuração da Base                           |    |
| Montagem na parede                             |    |
| Ajuste do ângulo de visão                      |    |
| Usando "MHL (Conexão de Alta Definição Móvel)" | 14 |
| Conectando o Monitor                           | 15 |
| Ajuste                                         |    |
| Configuração da Resolução Ideal                | 19 |
| Windows 8                                      | 19 |
| Windows 7                                      | 21 |
| Windows Vista                                  | 23 |
| Windows XP                                     | 25 |
| Windows ME/2000                                | 26 |
|                                                |    |
| OSD Setting (Conference 2 OSD)                 |    |
| USD Setting (Configuração USD)                 |    |
| Luminance (Luminancia)                         |    |
| Image Setup (Configuração de Imagem)           |    |
| Color Setup (Configuração de cor)              |    |
| Picture Boost (Aumento de Imagem)              |    |
| OSD Setup (Configuração OSD)                   |    |
| PIP Setting (Configuração PIP)                 |    |
| Extra                                          |    |
| Exit (Sair)                                    |    |
| Indicador de LED                               |    |
| Driver                                         |    |
| Driver do Monitor                              |    |
| Windows 8                                      | 39 |
| Windows 7                                      | 43 |
| Windows Vista                                  |    |
| Windows XP                                     |    |
| Windows 2000                                   |    |
| Windows ME                                     |    |
| i-Menu                                         |    |
| e-Saver                                        |    |
| Screen '                                       | 56 |
| Resolução de problemas                         | 57 |
| Especificação                                  | 59 |
| Especificação Geral                            | 59 |
| Modos de exibição predefinidos                 | 61 |
| Atribuições dos Pinos                          | 63 |

| Plug and Play                                                         | 65 |
|-----------------------------------------------------------------------|----|
| Regulagem                                                             | 66 |
| Aviso da FCC                                                          | 66 |
| Declaração WEEE                                                       | 67 |
| Declaração WEEE para a Índia                                          | 67 |
| EPA Energy Star                                                       | 67 |
| Declaração EPEAT                                                      | 68 |
| Serviço                                                               | 69 |
| Declaração de Garantia para a Europa                                  | 69 |
| Declaração de Garantia para o Oriente Médio e África (MEA)            | 71 |
| AOC International (Europe) B.V.                                       | 73 |
| Declaração de Garantia para América do Norte e do Sul (exceto Brasil) | 75 |
| PROGRAMA EASE                                                         | 77 |
| DOCUMENTO TCO                                                         | 78 |

# Segurança

# Convenções Nacionais

As subseções a seguir descrevem as convenções usadas neste documento.

#### Notas, Precauções e Alertas

Ao longo deste guia, os blocos de texto podem ser acompanhados por um ícone e impressos em negrito ou em itálico. Estes blocos são notas, precauções e alertas, e são usados como a seguir:

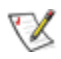

NOTA: Uma NOTA indica informações importantes que o ajudam a usar melhor seu sistema de computador.

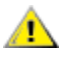

CUIDADO: Um CUIDADO indica risco de dano ao hardware ou perda de dados, e o informa sobre como evitar o problema.

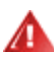

**AVISO:** Um ALERTA indica um potencial para ferimento corporal e te informa como evitar o problema. Alguns alertas podem aparecer em formatos alternados e podem estar desacompanhados de um ícone. Em tais casos, a apresentação específica do alerta é imposta pela autoridade reguladora.

# Potência

• O monitor deve ser operado somente com o tipo de alimentação indicado na etiqueta. Se não tiver certeza do tipo de alimentação da sua casa, consulte seu revendedor ou companhia de eletricidade local.

O monitor está equipado com uma tomada aterrada de três pinos, uma tomada com um terceiro pino (terra). Esta tomada serve apenas em uma tomada elétrica aterrada como uma característica de segurança. Se a tomada não aceitar a tomada de três pinos, chame um eletricista que instale a tomada correta, ou use um adaptador para aterrar o aparelho com segurança. Não anule o propósito de segurança da tomada aterrada.

Desligue o aparelho durante uma tempestade com raios ou quando ele não será usado por longos períodos de tempo. Isso protegerá o monitor de danos devido a picos de energia.

Mão sobrecarregue as réguas de energia e cabos de extensão. A sobrecarga pode resultar em incêndio ou choque elétrico.

A tomada deve ser instalada perto do equipamento e ser facilmente acessível.

#### Fabricante:

Q2577PQU SHENZHEN HONOR ELECTRONIC CO.,LTD. Model: ADS-110DL-19-1 190090G

Q2577FQ TPV ELECTRONICS(FUJIAN) CO., LTD Model: ADPC1965 SHENZHEN HONOR ELECTRONIC CO., LTD. Model: ADS-65LSI-19-1 19065G

### Instalação

Não coloque este o monitor sobre carrinhos, suportes, tripés, estantes ou mesas instáveis. Se o monitor cair, pode ferir uma pessoa e causar sérios danos a este produto. Use apenas com um carrinho, apoio, tripé, presilha ou mesa recomendada pelo fabricante, ou vendidos com este produto. Siga as instruções do fabricante ao instalar o produto e use acessórios de montagem recomendado pelo fabricante. Quando colocado num carrinho, o produto deve ser deslocado com cuidado.

Nunca empurre qualquer objeto para dentro da fenda do gabinete. Isso pode danificar as peças do circuito causando incêndio ou choque elétrico. Nunca derrube líquidos no monitor.

Não coloque a parte frontal do produto no chão.

Se você montar o monitor em uma parede ou prateleira, use um kit de montagem aprovado pelo fabricante e siga as instruções do kit.

Deixar algum espaço ao redor do monitor como mostrado abaixo. Caso contrário, a circulação de ar pode ser insuficiente, portanto, o superaquecimento pode causar um incêndio ou danos ao monitor.

Veja abaixo as áreas de ventilação recomendadas ao redor do monitor quando o monitor está instalado na parede ou no suporte:

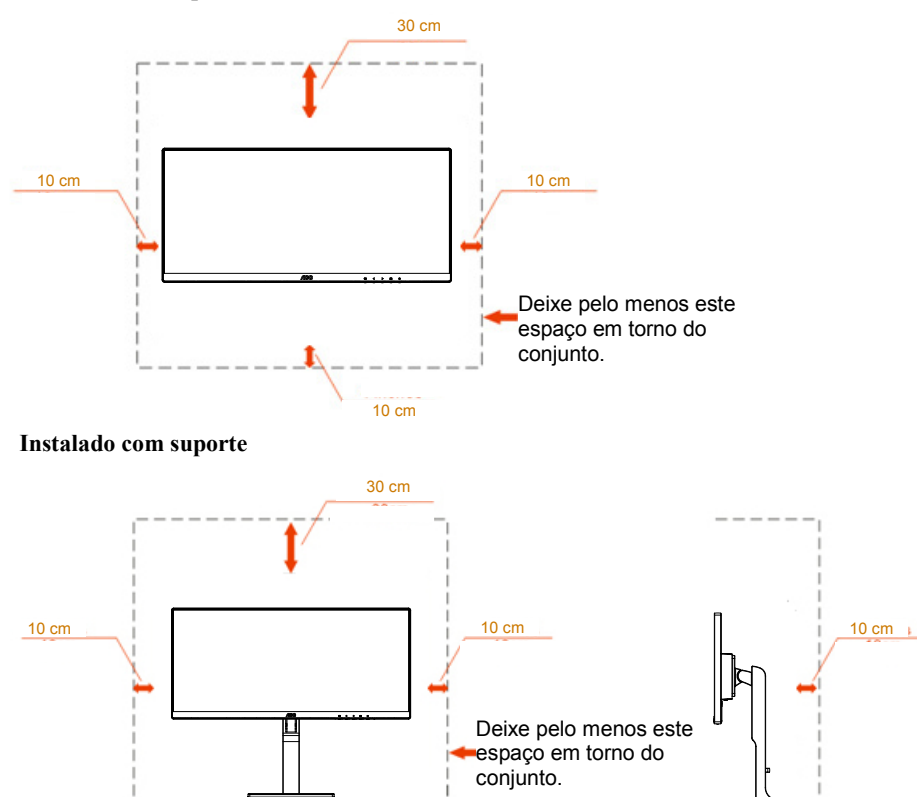

## Instalado na parede

# Limpeza

Limpar o gabinete regularmente com um pano. Você pode usar detergente suave para limpar a mancha, em vez de detergente forte, que vai cauterizar o gabinete do produto.

Durante a limpeza, certifique-se que nenhum detergente vaza dentro do produto. O pano de limpeza não deve ser muito áspero já que vai arranhar a superfície da tela.

Por favor, desconecte o cabo de alimentação antes de limpar o produto.

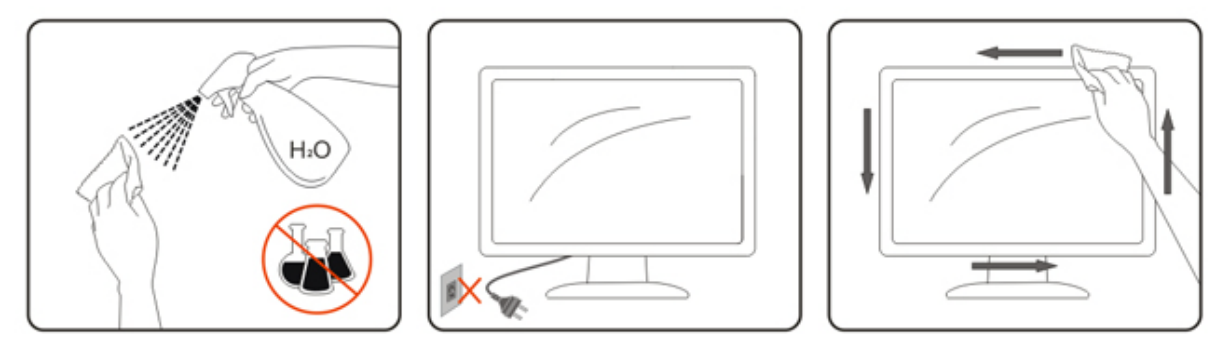

## Outro

Se o produto estiver emitindo um som, cheiro ou fumaça estranhos, desligue da tomada IMEDIATAMENTE e contate um Centro de Assistência.

Certifique-se que as aberturas de ventilação não estão bloqueadas por uma mesa ou cortina.

ANão envolva o monitor LCD em grandes vibrações ou em alto impacto durante a operação.

ANão bata o monitor nem o deixe cair durante o funcionamento ou transporte.

Para monitores com painéis frontais brilhantes o usuário deve considerar a colocação do monitor uma vez que o painel frontal pode causar reflexos incômodos da luz ambiente e superfícies brilhantes.

# Configuração

# Conteúdo da Caixa

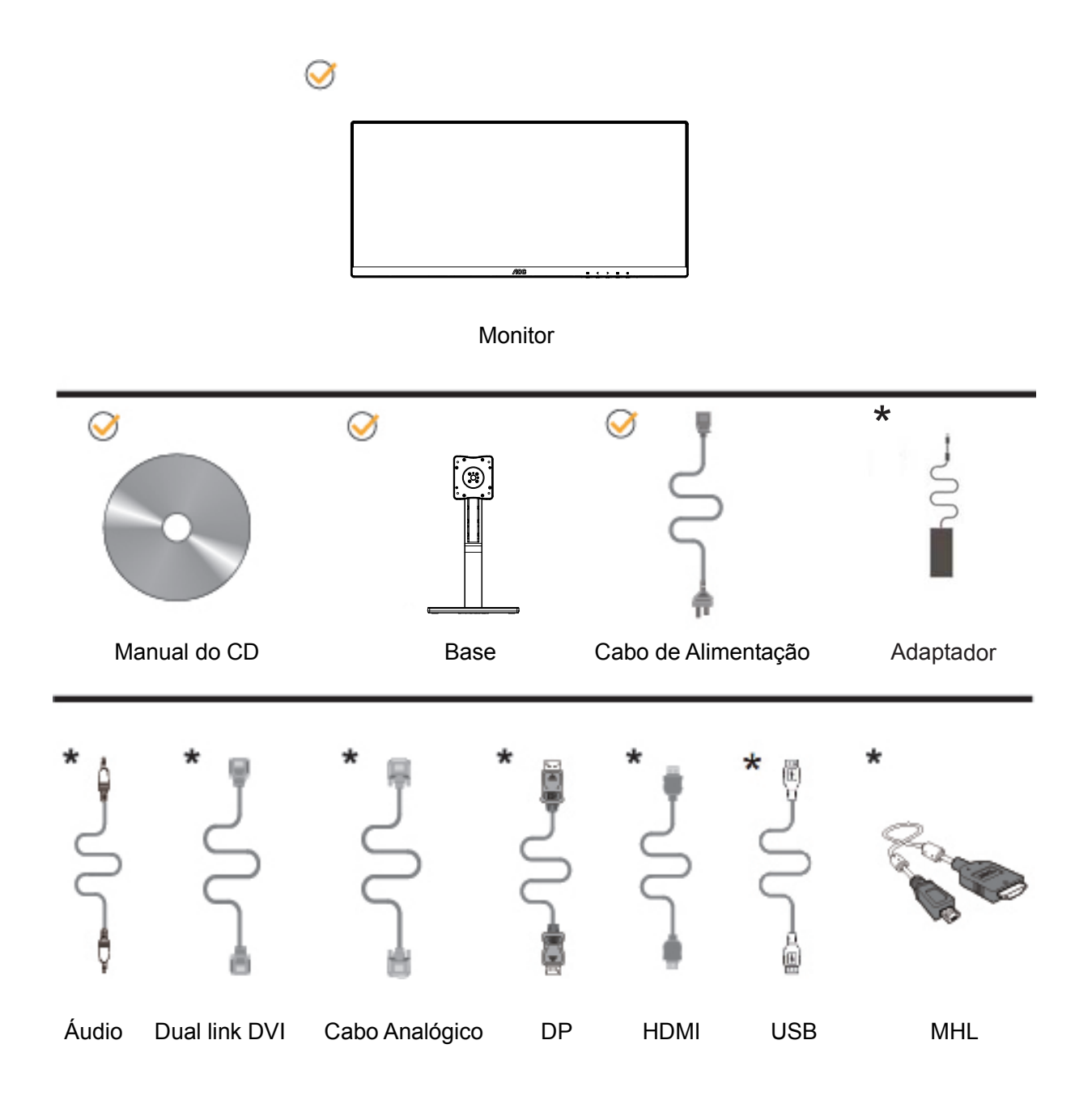

Nem todos os cabos de sinal (Áudio, Dual Link DVI, Analógico, DP, HDMI, MHL e cabos USB) serão fornecidos para todos os países e regiões. Por favor, consulte o agente local ou sucursal da AOC para confirmação.

# Configuração da Base

Por favor, configure ou remova a base seguindo os passos abaixo.

Por favor coloque o monitor em uma superfície macia e plana para evitar arranhar.

Q2577PQU/U3477PQU

Configuração:

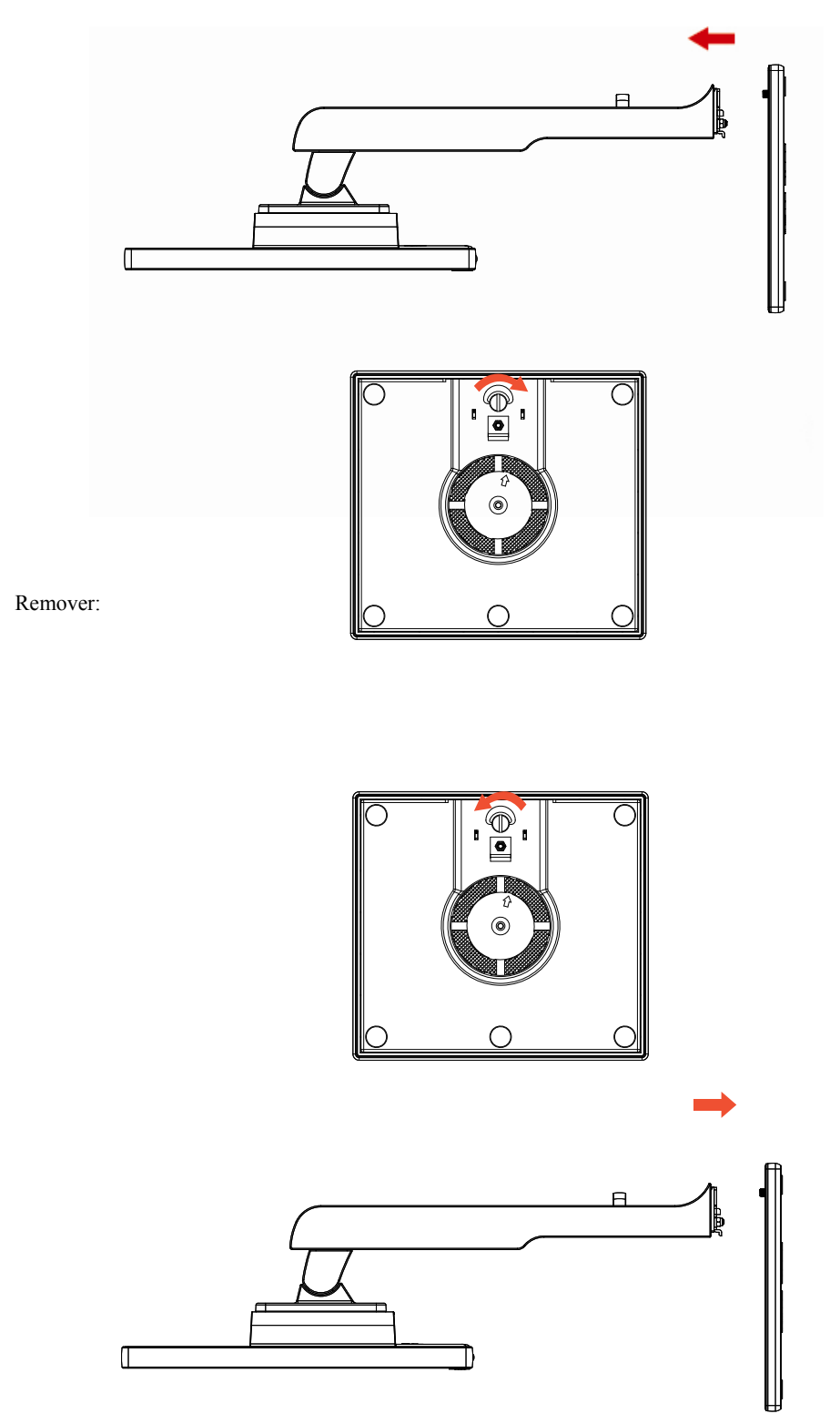

# Configuração da Base

Por favor, configure ou remova a base seguindo os passos abaixo.

Por favor coloque o monitor em uma superfície macia e plana para evitar arranhar.

Q2577FQ

Configuração:

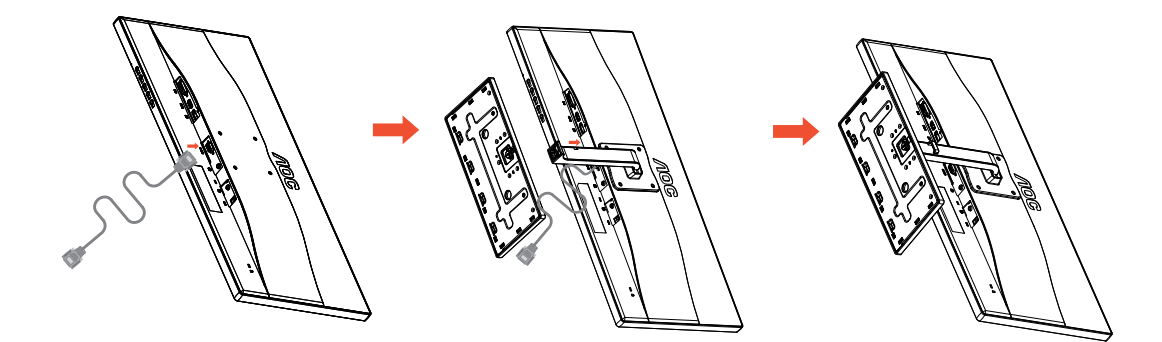

Remover:

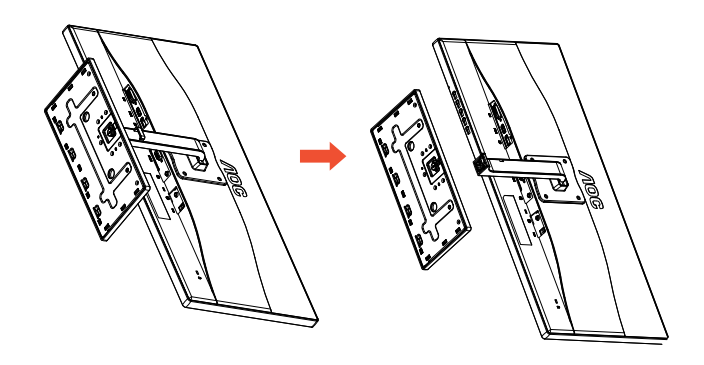

# Montagem na parede

Preparando-se para instalar um braço de montagem de parede opcional.

#### Q2577PQU/U3477PQU

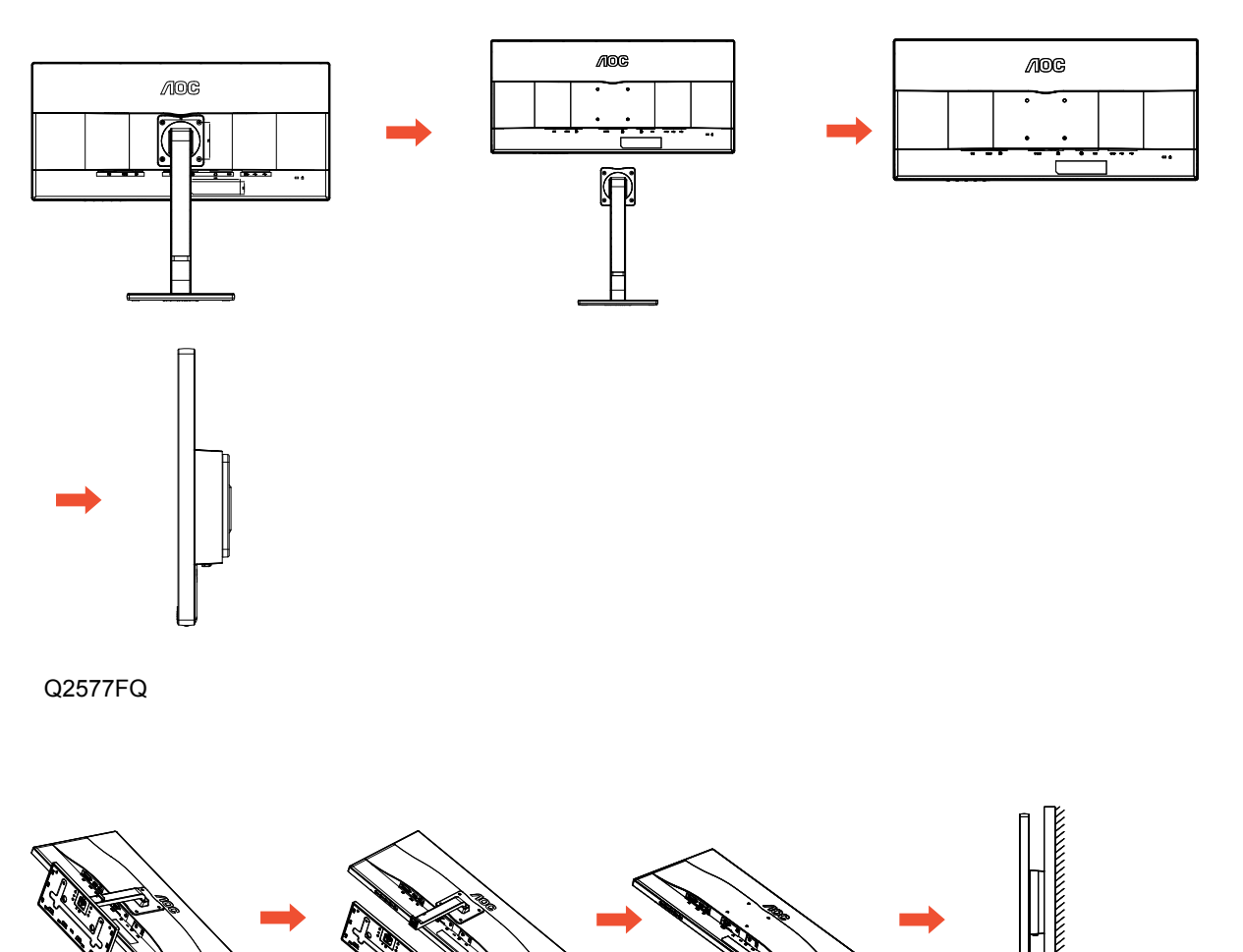

Este monitor pode ser ligado a um suporte de parede adquirido separadamente. Desligue a energia antes deste procedimento. Siga essas etapas:

- 1. Remova a base.
- 2. Siga as instruções do fabricante para montar o braço de parede.
- 3. Coloque o braço de montagem de parede na parte de trás do monitor. Alinhe os orificios do suporte com os orificios na parte de trás do monitor.
- 4. Insira os 4 parafusos nos orifícios e os aperte.
- Reconectar os cabos. Consulte o manual do usuário que acompanha o suporte de parede de montagem opcional para as instruções de fixação à parede.

Note: Os orifícios dos parafusos de montagem VESA não estão disponíveis para todos os modelos, favor verifique com o fornecedor ou departamento oficial da AOC.

# Ajuste do ângulo de visão

Para melhor visualização, recomenda-se a olhar para a face total do monitor, e depois ajustar o ângulo do monitor conforme sua preferência.

Segure o suorte para que você não derrube o monitor quando muda o ângulo do monitor.

#### Q2577PQU/U3477PQU

Você é capaz de ajustar o ângulo do monitor de -5° a 24°.

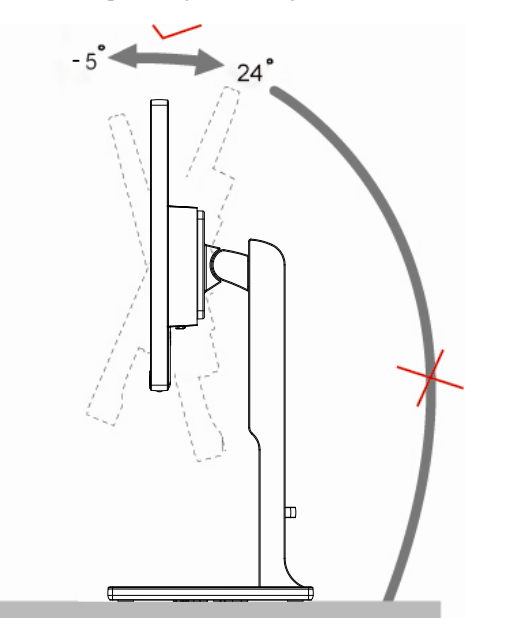

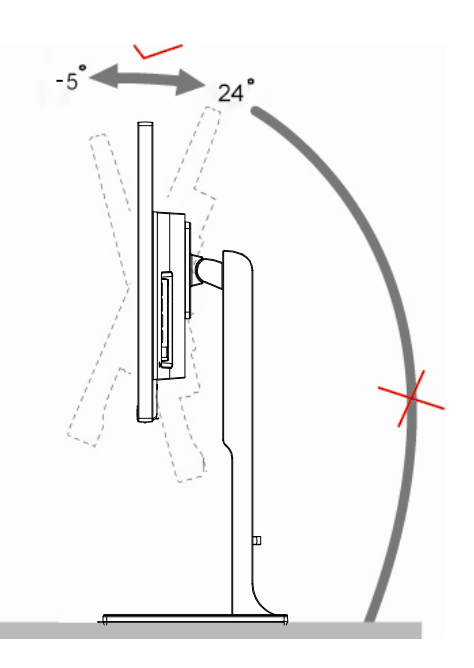

#### Q2577FQ

Você é capaz de ajustar o ângulo do monitor de -3° a 24°.

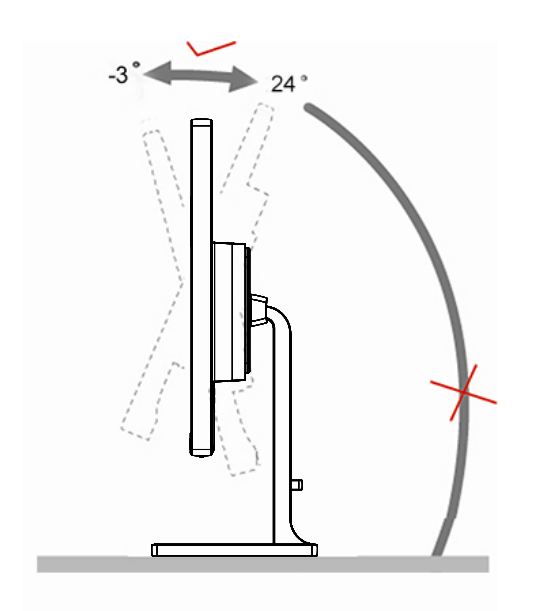

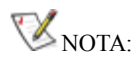

Não ajuste o ângulo de visão mais de 24 graus para evitar danos.

# Usando "MHL (Conexão de Alta Definição Móvel)"

#### 1. "MHL" (Conexão de Alta Definição Móvel)

Este recurso permite que você aprecie vídeos e fotos (importados de um dispositivo móvel conectado que suporta MHL) na tela do produto.

- Para usar a função MHL, você rpecisa de um dispositivo móvel certificado MHL. Você pode verificar se seu dispositivo móvel é certificado MHL no website do fabricante do dispositivo. Para encontrar uma lista de dispositivos ceritificados MHL, visite o website oficial MHL (<u>http://www.mhlconsortium.org</u>).
- Para usar a função MHL, a última versão do software deve ser instalado no dispositivo móvel.
- Em alguns dispositivos móveis, a função MHL podem não estar disponíveis dependendo do desempenho ou funcionalidade do dispositivo.
- Uma vez que o tamanho da tela do produto é maior do que os dos dispositivos móveis, a qualidade da imagem pode degradar.
- Este produto é oficialmente certificado MHL. Se você encontrar qualquer problema ao usar a função MHL, por favor, contate o fabricante do dispositivo móvel.
- A qualidade da imagem pode piorar quando o conteúdo (importado do dispositivo móvel) com uma Resolução baixa é reproduzida no produto.

#### Usando "MHL"

1. Conecte a micro porta USB do dispositivo móvel na porta [HDMI / MHL] no produto usando o cabo MHL.

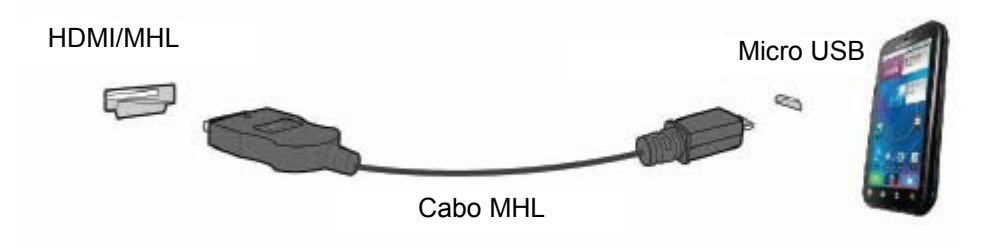

- Quando o cabo MHL é usado, [HDMI / MHL] é a única porta neste monitor que suporta a função MHL.
- O dispositivo móvel deve ser adquirido separadamente.
- 2. Conecte o cabo de energia AC ao produto e a uma tomada de energia.
- 3. Pressione o botão e mude para HDMI / MHL para ativar o modo MHL.
- 4. Após cerca de 3 segundos, a tela MHL será exibida se o modo MHL estiver ativo.

Observação: O tempo indicado "3 segundos mais tarde" pode variar, dependendo do dispositivo móvel.

#### Quando o dispositivo móvel não está ligado ou não suportar MHL

• Se modo MHL não estiver ativado, embora o dispositivo móvel suporte MHL, verifique se a porta MHL do dispositivo é a porta MHL padrão caso contrário o adaptador MHL adicional habilitado é necessário.

# Conectando o Monitor Q2577PQU

Conexões dos cabos na parte de trás do monitor e do computador:

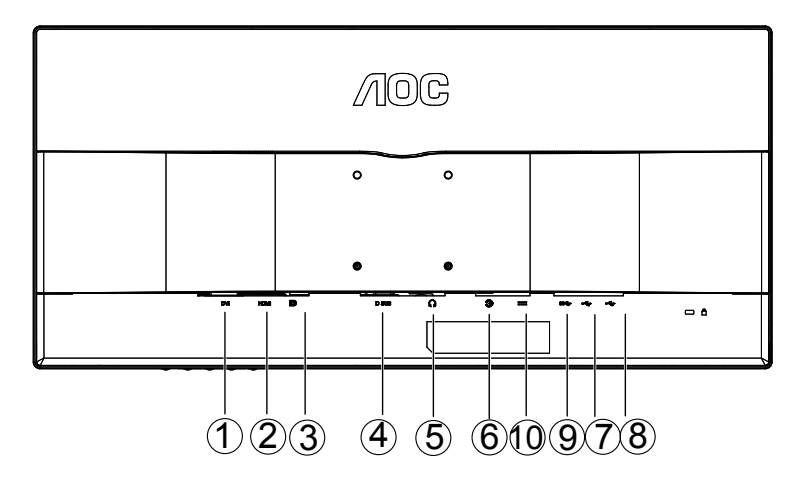

- 1 DVI
- 2 MHL-HDMI
- 3 Posta de tela
- 4 Analógico (cabo VGA 15-Pinos D-Sub)
- 5 Saída de Fone de ouvido
- 6 Entrada de áudio
- 7 USB 3.0+ carga rápida
- 8 USB 3.0
- 9 Entrada USB
- 10 Potência

Para proteger o equipamento, desligue sempre o PC e o monitor LCD antes de conectar.

- 1 Conecte o cabo de alimentação à porta AC na parte de trás do monitor.
- 2 Conecte uma extremidade do cabo D-Sub de 15 pinos para a parte de trás do monitor e ligue a outra extremidade à porta D-Sub do computador.
- 3 Opcional (Requer uma placa de vídeo com porta DVI) Conecte uma extremidade do cabo DVI à parte de trás do monitor e conecte a outra extremidade à porta DVI do computador.
- 4 Opcional (Requer uma placa de vídeo com porta HDMI) Conecte uma extremidade do cabo HDMI à parte de trás do monitor e conecte a outra extremidade à porta HDMI de computador.
- 5 Opcional (Requer uma placa de vídeo com porta DP) Conecte uma extremidade do cabo de DP para a parte de trás do monitor e coencte a outra extremidade à porta DP do computador.
- 6 Ligue o monitor e computador.
- 7 O conteúdo de vídeo com resolução suportada
  - (1) VGA: 2560 x 1080/60Hz (Máximo)
  - (2) DVI Dual-Link: 2560 x 1080/60Hz (Máximo)
  - (3) HDMI: 2560 x1080/60Hz (Máximo)
  - (4) DP: 2560 x 1080/60Hz (Máximo)

Se o seu monitor exibir uma imagem, a instalação está completa. Se ele não apresentar uma imagem, consulte Solução de problemas.

## Conectando o Monitor Q2577FQ

Conexões dos cabos na parte de trás do monitor e do computador:

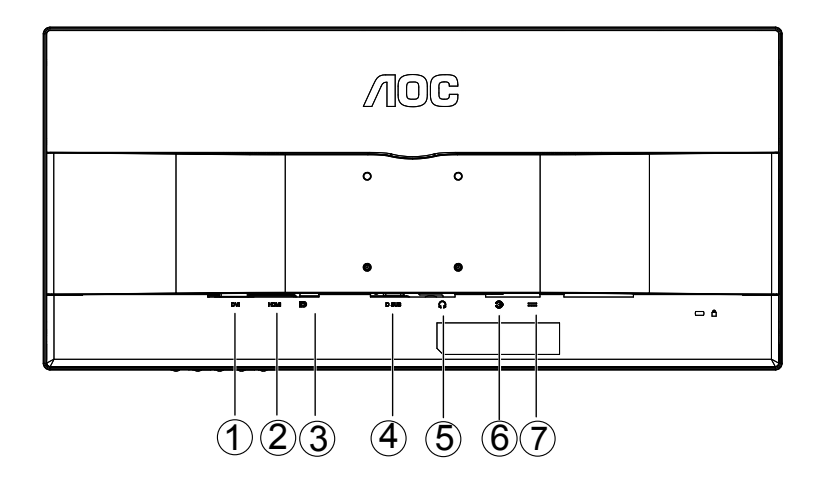

- 1 DVI
- 2 MHL-HDMI
- 3 Posta de tela
- 4 Analógico (cabo VGA 15-Pinos D-Sub)
- 5 Saída de Fone de ouvido
- 6 Entrada de áudio
- 7 Potência

Para proteger o equipamento, desligue sempre o PC e o monitor LCD antes de conectar.

- 1 Conecte o cabo de alimentação à porta AC na parte de trás do monitor.
- 2 Conecte uma extremidade do cabo D-Sub de 15 pinos para a parte de trás do monitor e ligue a outra extremidade à porta D-Sub do computador.
- 3 Opcional (Requer uma placa de vídeo com porta DVI) Conecte uma extremidade do cabo DVI à parte de trás do monitor e conecte a outra extremidade à porta DVI do computador.
- 4 Opcional (Requer uma placa de vídeo com porta HDMI) Conecte uma extremidade do cabo HDMI à parte de trás do monitor e conecte a outra extremidade à porta HDMI de computador.
- 5 Opcional (Requer uma placa de vídeo com porta DP) Conecte uma extremidade do cabo de DP para a parte de trás do monitor e coencte a outra extremidade à porta DP do computador.
- 6 Ligue o monitor e computador.
- 7 O conteúdo de vídeo com resolução suportada
  - (1) VGA: 2560 x 1080/60Hz (Máximo)
  - (2) DVI Dual-Link: 2560 x 1080/60Hz (Máximo)
  - (3) HDMI: 2560 x1080/60Hz (Máximo)
  - (4) DP: 2560 x 1080/60Hz (Máximo)

Se o seu monitor exibir uma imagem, a instalação está completa. Se ele não apresentar uma imagem, consulte Solução de problemas.

# Conectando o Monitor U3477PQU

Conexões dos cabos na parte de trás do monitor e do computador:

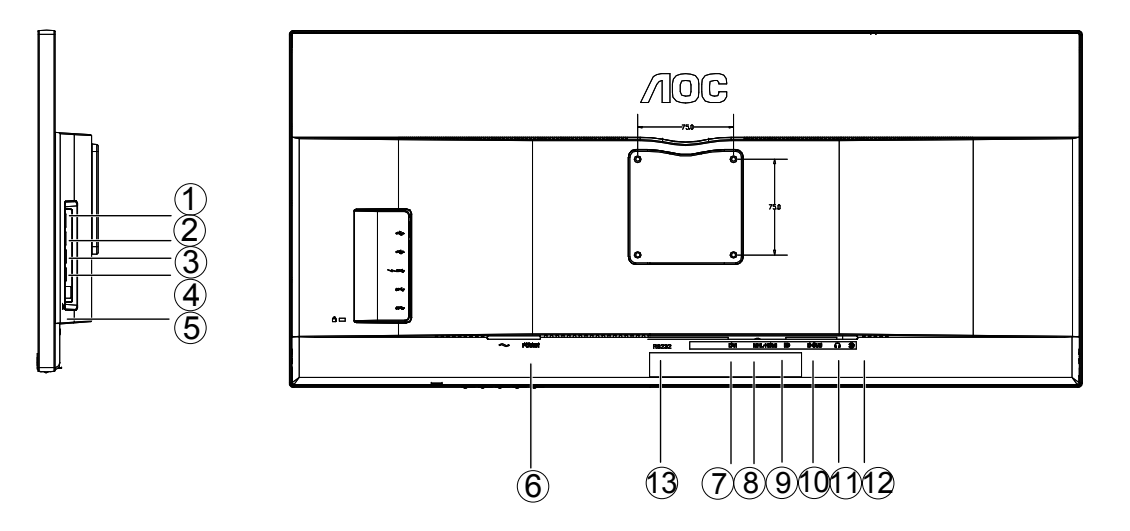

- 1 USB 2,0
- 2 USB 2,0
- 3 USB 3.0+ carga rápida
- 4 USB 3.0
- 5 Entrada USB
- 6 Potência
- 7 DVI
- 8 MHL-HDMI
- 9 Posta de tela
- 10 Analógico (cabo VGA 15-Pinos D-Sub)
- 11 Saída de Fone de ouvido
- 12 Entrada de áudio
- 13 RS232

Para proteger o equipamento, desligue sempre o PC e o monitor LCD antes de conectar.

- 1 Conecte o cabo de alimentação à porta AC na parte de trás do monitor.
- 2 Conecte uma extremidade do cabo D-Sub de 15 pinos para a parte de trás do monitor e ligue a outra extremidade à porta D-Sub do computador.
- 3 Opcional (Requer uma placa de vídeo com porta DVI) Conecte uma extremidade do cabo DVI à parte de trás do monitor e conecte a outra extremidade à porta DVI do computador.
- 4 Opcional (Requer uma placa de vídeo com porta HDMI) Conecte uma extremidade do cabo HDMI à parte de trás do monitor e conecte a outra extremidade à porta HDMI de computador.
- 5 Opcional (Requer uma placa de vídeo com porta DP) Conecte uma extremidade do cabo de DP para a parte de trás do monitor e coencte a outra extremidade à porta DP do computador.
- 6 Ligue o monitor e computador.
- 7 O conteúdo de vídeo com resolução suportada
  - (1) VGA: 2560 x 1080/60Hz (Máximo)
  - (2) DVI Dual-Link: 3440 x 1440/30Hz (Máximo)
  - (3) HDMI: 3440 x 1440/30Hz (Máximo)
  - (4) DP: 3440 x 1440/60Hz (Máximo)

Se o seu monitor exibir uma imagem, a instalação está completa. Se ele não apresentar uma imagem, consulte Solução de problemas.

# Ajuste

# Ajuste da Resolução Ideal

### Windows 8

#### Para Windows 8

1. Clique com o botão direito e clique em Todos os aplicativos na base direita da tela.

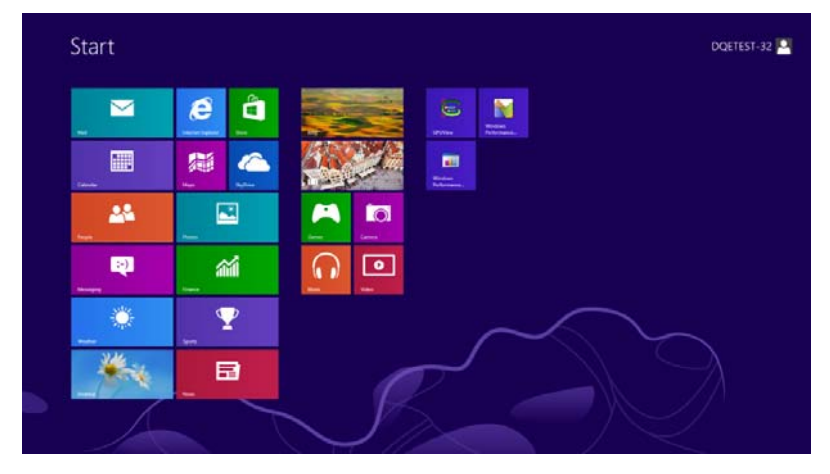

| E and             | taar .       |                         | Testal                        | 🐼 Conquiter                                                                                                    |
|-------------------|--------------|-------------------------|-------------------------------|----------------------------------------------------------------------------------------------------|
| Terestar          | Dig Day Dave | Catulater               | 373 Venier                    | Control Fixed                                                                                                    |
| Carera            | Sera .       | Character Mage          |                               | Entrat Imparts                                                                                                    |
| E Desto           | <b>a</b> 200 | Math Vigne Paral        | Majalar -                     | The ballow                                                                                                    |
| a Prante          | Tast 🛄       | and and a               | S Name                        | 2 Help and Lapport                                                                                                    |
| Carrent .         | 00 NOR       | a ter                   | Co-Screen<br>Replaced         | 👿 **                                                                                                    |
| 🔁 Harret Esploret | Matter       | Remarke Deviding        | Windows Speech<br>Recognition | 😿 Seik Maringer                                                                                                    |
| <b>2</b> 44       |              | Copping that            |                               | Windows Exhibition                                                                                                    |
| al Mark           |              |                         | (Alline                       | S Western Law<br>Taxolar                                                                                                    |
| Unstaging         |              | Lange Verges Recorder   | CPUNING Help                  | Window Law<br>Transist Reports                                                                                                    |
| C                 |              | The states              | Rectores                      | The second second secon |
| Revo -            |              | Windows Fee and<br>Scan | Windows<br>Feelumatum         |                                                                                                    |
| night .           |              | Windlive Shanal         |                               |                                                                                                    |
| Tuto .            |              | Windows Media           | Constant Prompt               |                                                                                                    |

- 2. Configure o "Visualizar por" como "Categoria".
- 3. Clique em Aparência e Personalização.

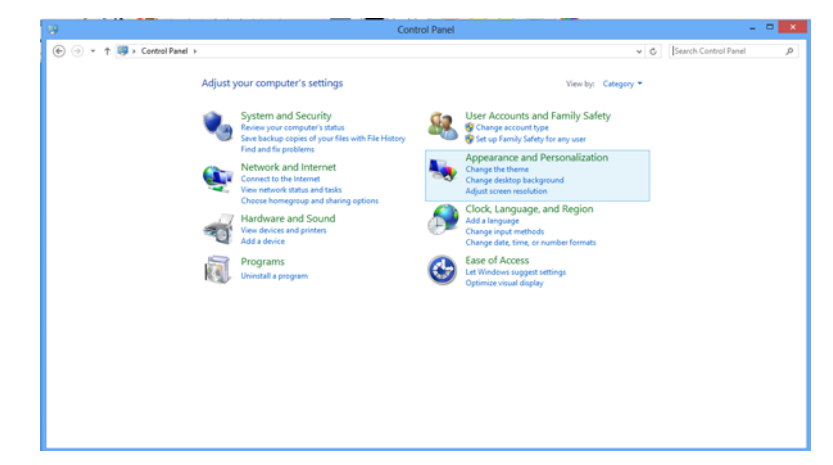

4. Clique em **EXIBIR.** 

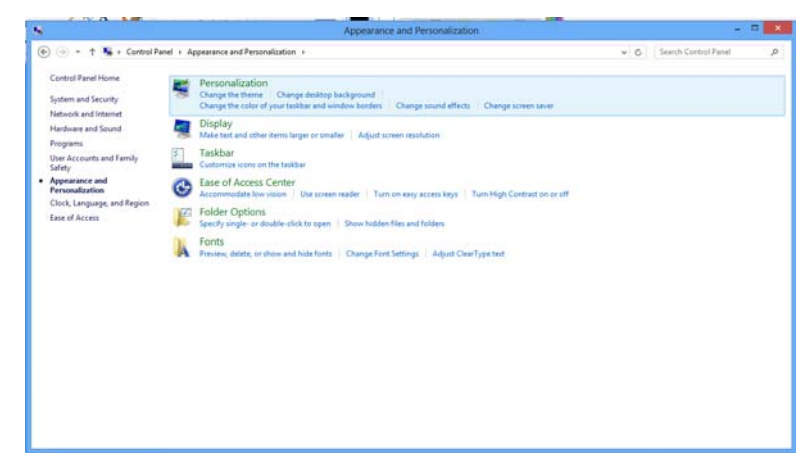

5. Definir a resolução de **BARRA DE SELIZAMENTO** para Resolução predefinida ótima.

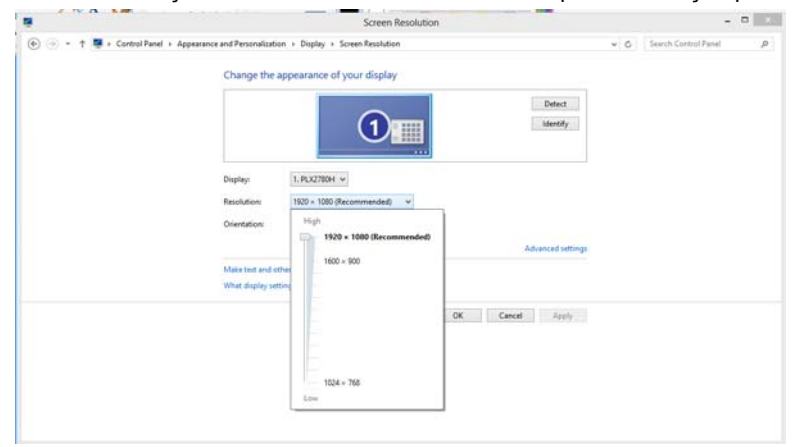

### Windows 7

Windows® 7 Início

- 1 Clique em **START** (iniciar).
- 2 Clique em CONTROL PANEL (painel de controle)..

| (S) Internet                  |                       |
|-------------------------------|-----------------------|
| Ethernet Taylanar             |                       |
| a Walcome Carrier             | December 1            |
| Wookses Marka Player          | Her                   |
| Window: Photo Labely          | Games                 |
| Contractive Mesanger Devented | Such                  |
| A Mindows Mastery Space       | Avertime 1            |
| Nodes Sylew                   | Computer              |
| Adaba Phatyphag CS2           | -                     |
| V NameCon                     | Growth                |
| Command Printyle              | Constraid             |
|                               | Default Programs      |
| > All Programs                | Help and Support      |
| from Jacon .                  | And Property lies and |

3 Clique em Appearance and Personalization(aparência e personalização).

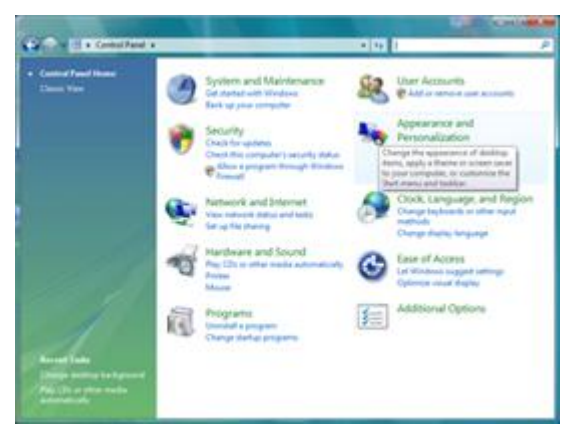

4. Clique em EXIBIR.

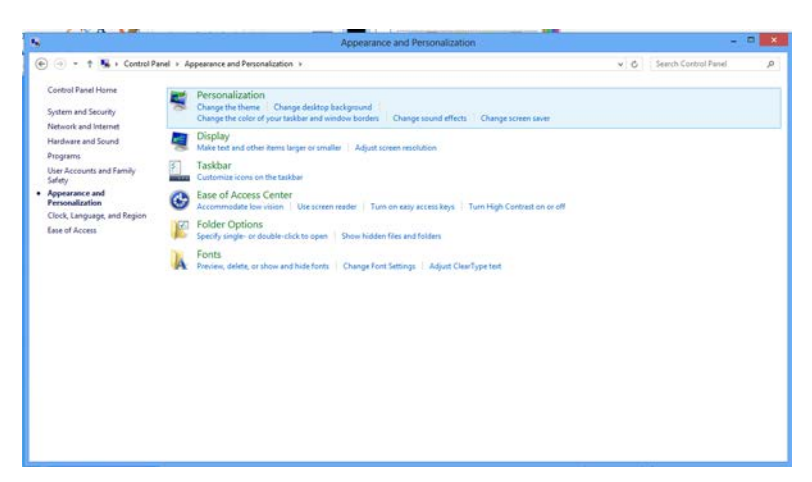

5. Ajuste a resolução de SLIDE-BAR (barra de rolagem) em Resolução predefinida ótima.

|                                               | Screen Resolution                                                                                                    |                    |                          |
|-----------------------------------------------|----------------------------------------------------------------------------------------------------|--------------------|--------------------------|
| 💽 🄄 = 🕈 🜉 + Control Panel + Appearance and Pe | rsonalization + Display + Screen Resolution                                                                                                    | *                  | 6 Search Control Panel P |
| Cha                                           | nge the appearance of your display                                                                                                    | Detect<br>Identify |                          |
| Display<br>Resol<br>Orient<br>Make            | I. FLU27004 v           disix         1920 + 1000 (Recommended) v           atian:         Hoph           100 + 1000 (Recommended)         1000 (Recommended)           100 + 200 + 1000 (Recommended)         1000 (Recommended) | Advanced settings  |                          |
|                                               | 1024 × 768<br>Low                                                                                                    | DK Cancel Apply    |                          |

#### Windows Vista

#### Para Windows Vista:

- 1 Clique em **START** (iniciar).
- 2 Clique em CONTROL PANEL (painel de controle)..

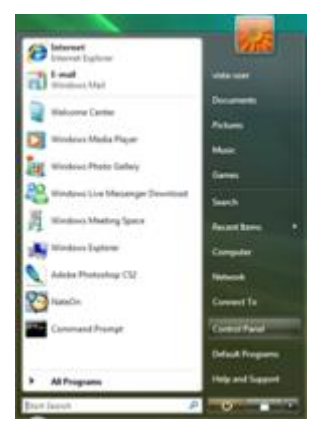

3 Clique em Appearance and Personalization(aparência e personalização).

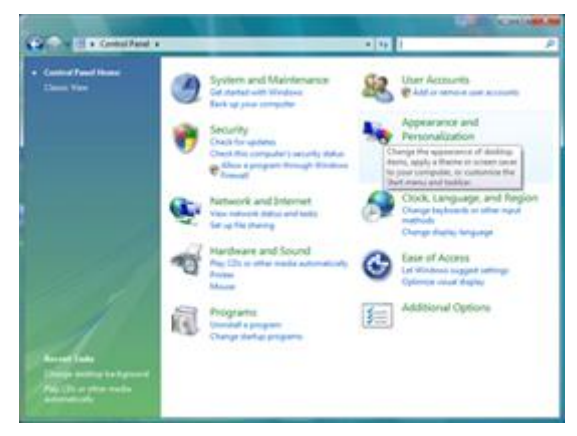

4 Clique em Personalization (personalização)

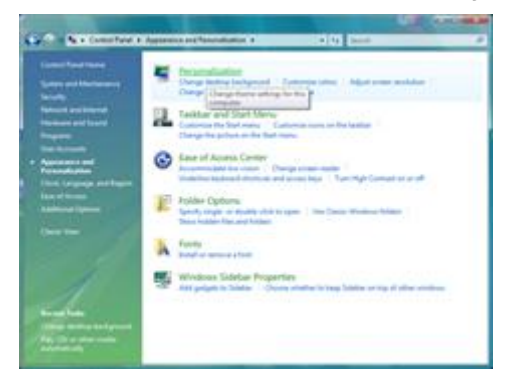

5 Clique em Display Settings (ajustes de visualização).

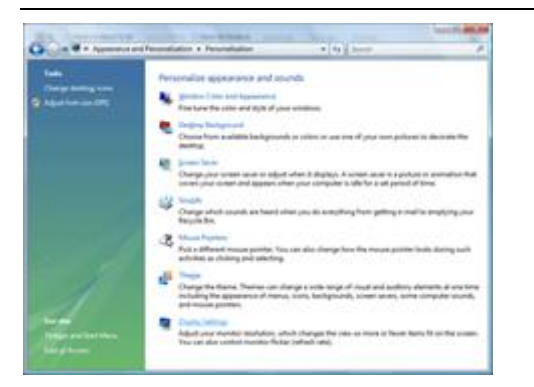

6 Ajuste a resolução de **SLIDE-BAR** (barra de rolagem) em Resolução predefinida ótima.

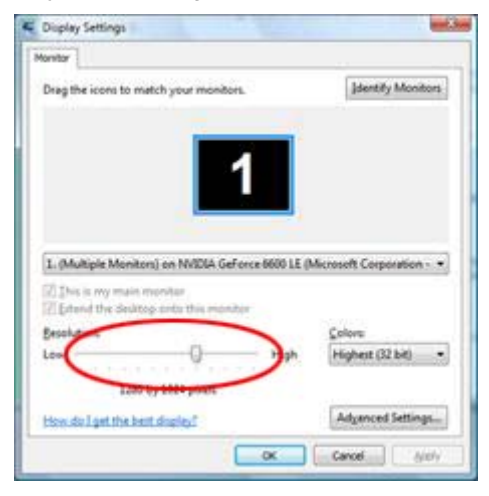

#### Windows XP

Para Windows XP:

1 Clique em START (iniciar).

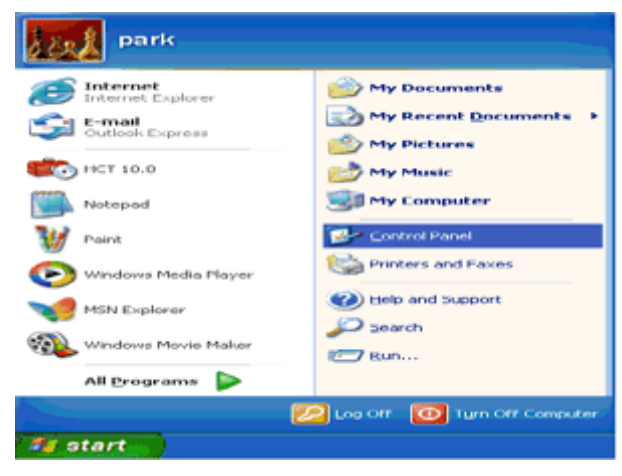

- 2 Clique em SETTINGS (ajustes).
- 3 Clique em CONTROL PANEL (painel de controle).
- 4 Clique em Appearance and Themes (aparência e temas).

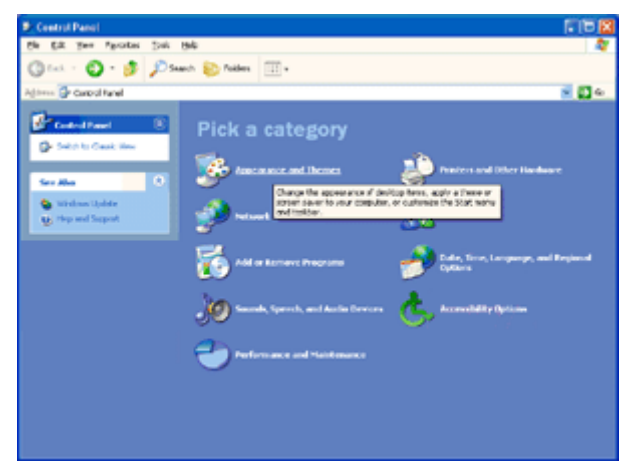

5 Faça um clique duplo em DISPLAY (visualização).

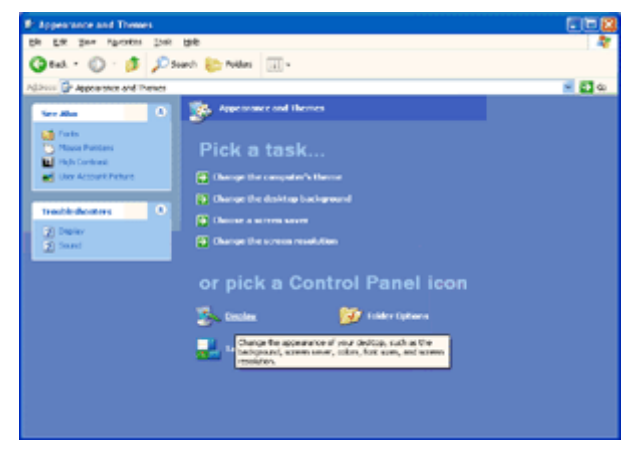

#### 6 Clique em SETTINGS (ajustes).

7 Ajuste a resolução de SLIDE-BAR (barra de rolagem) em Resolução predefinida ótima.

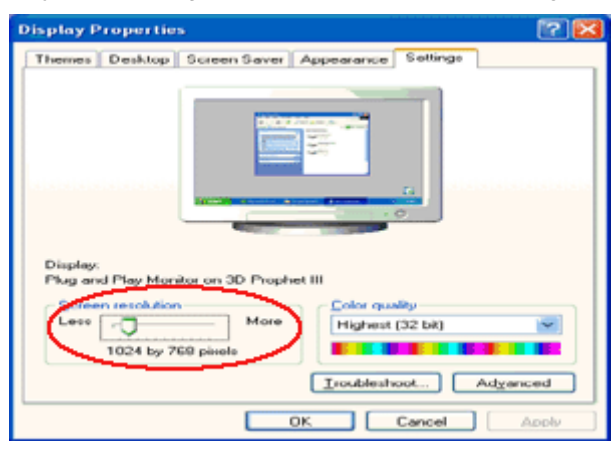

#### Windows ME/2000

#### Para Windows ME/2000:

- 1 Clique em **START** (iniciar).
- 2 Clique em SETTINGS (ajustes).
- 3 Clique em CONTROL PANEL (painel de controle).
- 4 Faça um clique duplo em **DISPLAY** (visualização).
- 5 Clique em **SETTINGS** (ajustes).
- 6 Ajuste a resolução de SLIDE-BAR (barra de rolagem) em Resolução predefinida ótima.

# Teclas de atalho

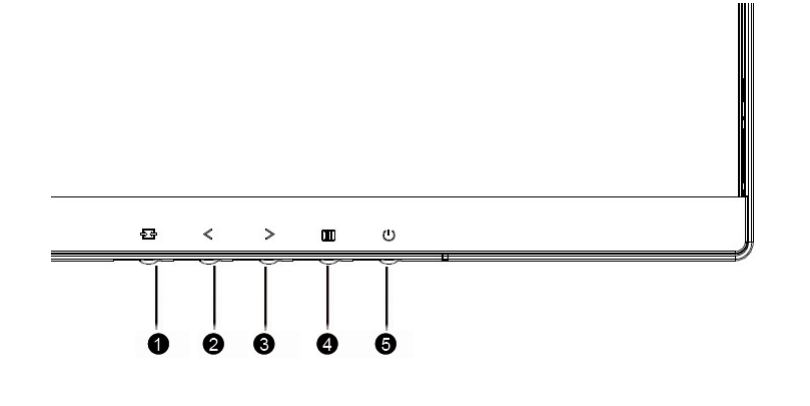

#### Q2577PQU/Q2577FQ/U3477PQU

| 1 | Fonte/Auto/Sair |
|---|-----------------|
| 2 | Visão Clara/<   |
| 3 | Volume/>        |
| 4 | Menu/Enter      |
| 5 | Potência        |

#### Potência

Pressione o botão Liga para ligar/desligar o monitor.

#### Menu/Enter

Pressione para exibir o OSD ou confirmar a seleção.

#### Volume/ >

Pressione > continuamente para aumentar o volume quando o OSD não estiver visível na tela.

#### Tecla de atalho Automático / Sair / Fonte

Se não há OSD, pressione o botão Automático/Fonte continuamente por cerca de 2 segundos para realizar a configuração automática. Quando o OSD está fechado, pressionar o botão Fonte será a função da tecla de atalho Fonte. Pressione o botão Fonte continuamente para selecionar a fonte de entrada exibida na barra de mensagem, pressione o botão Menu/Entrar para alterar para a fonte selecionada.

#### Clear Vision (Visão Clara)

- 1. Quando não há OSD, pressione o botão "<" para ativar Clear Vision (Visão Clara).
- Use os botões "-" ou "+" para selecionar entre configurações fraca, média, forte ou desligada. A configuração padrão é sempre "off" (desligado).

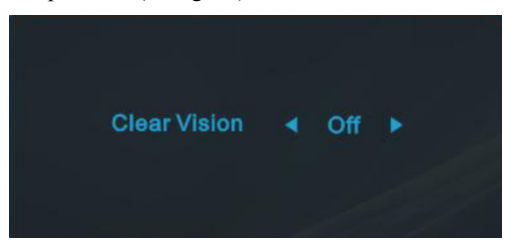

3. Pressione e mantenha pressionado botão "-" por 5 segundos para ativar a Demonstração de Visão Clara, e uma mensagem de "Clear Vision Demo: on" (Demonstração de Visão Clara: Ligada) será exibida na tela por 5 segundos. Pressione Menu ou botão Sair, a mensagem desaparecerá. Pressione e mantenha pressionado botão "<" por 5 segundos novamente, Demonstração de Visão Clara será desligada.</p>

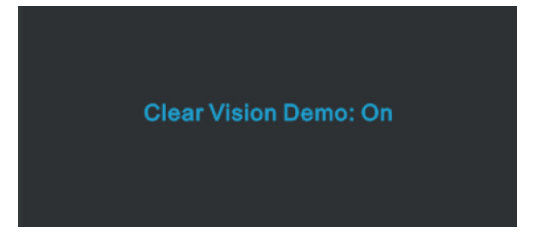

A função Visão Clara fornece a melhor experiência de visualização, convertendo imagem de baixa resolução e imagens desfocadas em imagens claras e vívidas.

# **OSD Setting (Configuração OSD)**

Instruções básicas e simples sobre as teclas de controle.

|                        | Image Setup | Color Setup | Picture Bo   | ost | OSD Set        | tup | PIP<br>PIP Setting | ×<br>Extra | Exit |
|------------------------|-------------|-------------|--------------|-----|----------------|-----|--------------------|------------|------|
| Contrast<br>Brightness |             |             | Gamma<br>DCR | •   | Gamma 1<br>OFF | •   |                    |            |      |
| Eco mode               |             |             | OverDrive    |     | Medium         |     |                    |            |      |

- 1. Pressione o **botão MENU** para ativar a janela OSD.
- Pressione < ou > para navegar pelas funções. Uma vez que a função desejada estiver destacada, pressione o botão
   MENU para a ativar. Se há um sub-menu, pressione < ou > para navegar pelas funções do sub-menu.
- 3. Pressione < ou > para alterar as configurações da função selecionada. Pressione quiser ajustar qualquer outra função, repita os passos 2-3.
- 4. Função de Bloqueio de OSD: Para bloquear o OSD, pressione e segure o botão MENU enquanto o monitor está desligado e, em seguida, pressione o botão de energia para ligar o monitor. Para desbloquear o OSD, pressione e segure o botão MENU enquanto o monitor está desligado e, em seguida, pressione o botão de energia para ligar o monitor.

#### **Observações:**

- 1. Se o produto tem apenas uma entrada de sinal, o item de "Seleção de Entrada" está desativado.
- Se o tamanho da tela do produto é 4:3 ou a resolução do sinal de entrada é a resolução nativa, o item "Proporção da imagem" está desativado.
- Umas das funções de visão Clara, DCR, Aumento de cor, e Aumento de imagem está ativada; as outras três funções são desligadas consequentemente.

### Luminance (Luminância)

| <          | Image Setup | Color Setup | Picture Bo | ost | OSD Se | tup | PIP<br>PIP Setting | )<br>Extra | Exit |
|------------|-------------|-------------|------------|-----|--------|-----|--------------------|------------|------|
| Contrast   |             |             |            |     |        |     |                    |            |      |
| Brightness |             |             | DCR        |     | OFF    |     |                    |            |      |
| Eco mode   |             |             | OverDrive  |     | Medium |     |                    |            |      |

- 1. Pressione **MENU** para exibir o menu.
- 2. Pressione < ou > para selecionar (Luminance) (Iluminação), e pressione MENU para entrar.
- 3. Pressione < ou > para selecionar submenu.
- 4. Pressione < ou > para ajustar.
- 5. Pressione AUTO para sair.

|    | Contrast<br>(Contraste) | 0-100                |      | Contraste do Registro digital.       |  |  |
|----|-------------------------|----------------------|------|--------------------------------------|--|--|
|    | Brightness<br>(Brilho)  | 0-100                |      | Ajuste da Luz de fundo               |  |  |
|    |                         | Standard<br>(Padrão) |      | Modo Padrão                          |  |  |
|    |                         | Text (Texto)         | Т    | Modo de Texto                        |  |  |
|    | Eco mode                | Internet             | e    | Modo de Internet                     |  |  |
|    | (Modo eco)              | Game (Jogo)          | **** | Modo de Jogo                         |  |  |
|    |                         | Movie<br>(Filme)     | 0    | Modo de Filme                        |  |  |
| N. |                         | Sports<br>(Esportes) | R    | Modo de Esportes                     |  |  |
|    |                         | Gamma1               |      | Ajuste de Gamma 1                    |  |  |
|    | Gamma (Gama)            | Gamma2               |      | Ajuste de Gamma 2                    |  |  |
|    |                         | Gamma3               |      | Ajuste de Gamma 3                    |  |  |
|    |                         | Off (Desligar)       |      | Desativar taxa de contraste dinâmico |  |  |
|    | DCR                     | On (Ligado)          |      | Ativar taxa de contraste dinâmico    |  |  |
|    |                         | Weak (Fraco)         |      |                                      |  |  |
|    | QuarDrive               | Medium (Médio)       |      | Ajustar o tempo de resposta          |  |  |
|    | OverDrive               | Strong (Forte)       |      | ngustar o tempo de resposta.         |  |  |
|    |                         | Off (Desligar)       |      |                                      |  |  |

### Image Setup (Configuração de Imagem)

| image Selup | Color Setup | Picture Boost | OSD Setup   | PIP<br>PIP Setting | ×<br>Extra | Exit | Luminance |
|-------------|-------------|---------------|-------------|--------------------|------------|------|-----------|
| Clock       | 5           |               | H. Position | 50                 |            |      |           |
| Phase       | 5           |               | V. Position | 50                 |            |      |           |
| Sharpness   | 5           | 0             |             |                    |            |      |           |

- 1. Pressione **MENU** para exibir o menu.
- 2. Pressione < ou > para selecionar

(Image Setup) (Ajuste de Imagem), e pressione MENU para entrar.

- 3. Pressione < ou > para selecionar submenu.
- 4. Pressione < ou > para ajustar.
- 5. Pressione AUTO para sair.

|  | Clock<br>(Relógio)          | 0-100 | Ajustar Relógio da imagem para reduzir ruído de linhas verticais. |
|--|-----------------------------|-------|-------------------------------------------------------------------|
|  | Phase (Fase)                | 0-100 | Ajustar Fase da imagem para reduzir ruído de linhas horizontais.  |
|  | Sharpness<br>(Nitidez)      | 0-100 | Ajustar a nitidez da imagem.                                      |
|  | H. Position<br>(Posição H.) | 0-100 | Ajustar posição horizontal da imagem.                             |
|  | V. Position<br>(Posição V.) | 0-100 | Ajustar posição vertical da imagem.                               |

### Color Setup (Configuração de cor)

| Color Setup | Pic | ture Boost | SSD Setup | PIP<br>PIP Setting | ×<br>Extra | Exi | it Luminance | Image Setup |
|-------------|-----|------------|-----------|--------------------|------------|-----|--------------|-------------|
| Color Temp. |     |            |           |                    |            |     |              |             |
| DCB Mode    |     | OFF        |           |                    |            |     |              |             |
| DCB Demo    |     | OFF        |           |                    |            |     |              |             |

- 1. Pressione **MENU** para exibir o menu.
- 2. Pressione < ou > para selecionar

(Color Setup) (Ajuste de Cor), e pressione MENU para entrar.

- 3. Pressione < ou > para selecionar submenu.
- 4. Pressione < ou > para ajustar.
- 5. Pressione AUTO para sair.

|  |                                                                                                    | Warm (Quente)                    |                                                  | Lembrar temperatura de cor quente do EEPROM. |
|--|----------------------------------------------------------------------------------------------------|----------------------------------|--------------------------------------------------|----------------------------------------------|
|  |                                                                                                    | Normal                           |                                                  | Lembrar temperatura de cor normal do EEPROM. |
|  | Color Temp.<br>(Temperadura<br>de cor)                                                                                                    | Cool (Frio)                      |                                                  | Lembrar temperatura de cor fria do EEPROM.   |
|  |                                                                                                    | sRGB                             |                                                  | Lembrar temperatura de cor SRGB do EEPROM.   |
|  | User (Usuário)       Full Enhance<br>(Melhorar total)       Nature Skin (Pele<br>natural)       DCB Mode<br>(Modo DCB)     Green Field<br>(Campo Verde) |                                  | Lembrar Temperatura de Cor do Usuário do EEPROM. |                                              |
|  |                                                                                                    | Full Enhance<br>(Melhorar total) | ON (LIGADO)/<br>OFF (DESLIGADO)                  | Ganho de Vermelho/Verde/Azul                 |
|  |                                                                                                    | Nature Skin (Pele<br>natural)    | ON (LIGADO)/<br>OFF (DESLIGADO)                  | Ganho de vermelho do registro digital.       |
|  |                                                                                                    | Green Field<br>(Campo Verde)     | ON (LIGADO)/<br>OFF (DESLIGADO)                  | Ganho de Verde do Registro digital.          |
|  |                                                                                                    | Sky-blue<br>(Céu azul)           | ON (LIGADO)/<br>OFF (DESLIGADO)                  | Ganho de azul do registro digital.           |
|  |                                                                                                    | AutoDetect<br>(AutoDetecção)     | ON (LIGADO)/<br>OFF (DESLIGADO)                  | Ganho automático do sinal de entrada         |
|  | DCB Demo                                                                                                    |                                  | ON (LIGADO)/<br>OFF (DESLIGADO)                  | Aprimorar Área se meia Imagem                |
|  | Red<br>(Vermelho)                                                                                                    |                                  | 0-100                                            | Ganho de Vermelho do Registro digital.       |
|  | Green (Verde)                                                                                                    |                                  | 0-100                                            | Ganho de Verde do Registro digital.          |
|  | Blue (Azul)                                                                                                    |                                  | 0-100                                            | Ganho de Azul do Registro digital.           |

### Picture Boost (Aumento de Imagem)

| Picture Boost              | SS<br>OSD Setup | PIP<br>PIP Setting | )<br>Extra             | Exit | Luminance  | Image Setup | Color Setup |
|----------------------------|-----------------|--------------------|------------------------|------|------------|-------------|-------------|
| Bright Frame<br>Frame Size | < OFF           | ►<br>□ 14          | Brightness<br>Contrast |      | 50<br>  50 | H. Position | 0<br>0      |

~

- 1. Pressione **MENU** para exibir o menu.
- (Picture Boost) (Aumento de Imagem), e pressione MENU para entrar.
- 3. Pressione < ou > para selecionar submenu.

Pressione < ou > para selecionar

- 4. Pressione < ou > para ajustar.
- 5. Pressione **AUTO** para sair.

|  | Bright Frame<br>(Quadro<br>Brilhante) | ON (LIGADO)/<br>OFF (DESLIGADO) | Habilitar/Desabilitar a Moldura Brilhante |
|--|---------------------------------------|---------------------------------|-------------------------------------------|
|  | Frame Size<br>(Tamanho do<br>Quadro)  | 14-100                          | Ajuste do Tamanho da Moldura              |
|  | Brightness<br>(Brilho)                | 0-100                           | Ajuste do Brilho para Área Aprimorada     |
|  | Contrast<br>(Contraste)               | 0-100                           | Ajuste do Contraste para Área Aprimorada  |
|  | H. Position<br>(Posição H.)           | 0-100                           | Ajuste da posição horizontal da Moldura.  |
|  | V. Position<br>(Posição V.)           | 0-100                           | Ajuste da posição vertical da Moldura.    |

#### Nota :

2.

Ajustar o brilho, contraste e posição do Quadro brilhante para melhor visualização.

### OSD Setup (Configuração OSD)

| <                   | PIP<br>PIP Setting | )<br>Extra | Exit                        | Luminance | Tak<br>Image Setup | Color Setup                     | Picture Boost |
|---------------------|--------------------|------------|-----------------------------|-----------|--------------------|---------------------------------|---------------|
| Language<br>Timeout | English            | 10         | V. Position<br>Transparence |           | 0<br>25            | Break Reminder<br>DP Capability | OFF ►         |

- Pressione **MENU** para exibir o menu. 1.
- 2.

Pressione  $\lt$  ou > para selecionar (OSD Setup) (Ajuste OSD), e pressione **MENU** para entrar.

- Pressione < ou > para selecionar submenu. 3.
- Pressione < ou > para ajustar. 4.
- Pressione AUTO para sair. 5.

| Language<br>(Idioma)                     | Inglês, Francês, Espanhol, Português,<br>Alemão, Italiano, Holandês, Sueco,<br>Finlandês, Polonês, Checo, Rússia,<br>Coréia, TChina, SChina, Japonês. | Selecionar o idioma do OSD                                                                                                    |
|------------------------------------------|----------------------------------------------------------------------------------------------------|----------------------------------------------------------------------------------------------------|
| Timeout (Tempo<br>limite)                | 5-120                                                                                                    | Ajuste o tempo limite de OSD.                                                                                                    |
| V. Position<br>(Posição V.)              | 0-100                                                                                                    | Ajuste a posição vertical de OSD.                                                                                                    |
| Transparence<br>(Transparência)          | 0-100                                                                                                    | Ajuste o OSD                                                                                                    |
| Break Reminder<br>(Lembrete de<br>Pausa) | ON (LIGADO)/OFF (DESLIGADO)                                                                                                    | Parar Lembrete se o usuário trabalhar<br>continuamente por mais de 1 hora                                                                                                    |
| DP Capability<br>(Capacidade<br>DP)      | 1.1/1.2                                                                                                    | <ol> <li>Em modo DP 1.1, a saída DP reproduz<br/>imagem total que é de entrada DP se a<br/>entrada DP recebeu dados de imagem.</li> <li>Em modo DP 1.2,</li> <li>(A) Saída DP reproduz imagem total que é<br/>de entrada DP se a placa gráfica DP<br/>reproduz dados do monitor único.</li> <li>(B) Saída DP reproduz cerca de 1 ou 2<br/>imagen(s) de monitor se a placa gráfica<br/>DP reproduzir 2 ou 3 imagens de monitor<br/>por comando daisy chain.</li> </ol> |

### PIP Setting (Configuração PIP)

| PIP PIP     | X<br>Extra | Exit | Luminance | Image | setup    | Color Setup | Picture | •<br>Boost | OSD | ð<br>Setup |
|-------------|------------|------|-----------|-------|----------|-------------|---------|------------|-----|------------|
| PIP         | Off        |      |           |       |          |             | Swap    |            | Off |            |
| Main Source | D-SUB      |      | Position  |       | Right-up |             |         |            |     |            |
| Sub Source  | DVI        |      |           |       | Off      |             |         |            |     | ľ          |

- 1. Pressione **MENU** para exibir o menu.
- 2. Pressione < ou > para selecionar PIP, e pressione MENU para entrar.
- 3. Pressione  $\leq$  ou > para selecionar submenu.
- 4. Pressione < ou > para ajustar.
- 5. Pressione **AUTO** para sair.

|     | PIP                                                           | OFF (DESLIGADO) / PIP /<br>PBP      | Desativar ou Ativar PIP ou PBP.            |  |
|-----|---------------------------------------------------------------|-------------------------------------|--------------------------------------------|--|
|     | Main Source<br>(Fonte<br>principal)                           | D-SUB/DVI/HDMI/MHL/DP               | Selecionar a fonte da tela principal.      |  |
|     | Sub Source<br>(Sub Fonte)                                     | D-SUB/DVI/HDMI/MHL/DP               | Selecionar a fonte da tela secundária.     |  |
| סוס | SizeSmall (Pequeno) / Middle(Tamanho)(Médio) / Large (Grande) |                                     | Selecionar tamanho da tela.                |  |
| PIP | Position                                                      | Right-up (Direita-acima)            | Definir o local da tela                    |  |
|     | (Posição)                                                     | Right-down (Direita-Baixo)          | Denini o local da tela.                    |  |
|     |                                                               | On (Ligado): Áudio PIP              |                                            |  |
|     | Audio (Áudio)                                                 | Off (Desligado): Áudio<br>Principal | Desativar ou Ativar Configuração de Áudio. |  |
|     | Swap (Trocar)                                                 | On (Ligado): Trocar                 | Trocar a fante de tela                     |  |
|     | Swap (110cal)                                                 | Off (Desligado): sem ação           |                                            |  |

Favor consulte a tabela abaixo para compatibilidade da fonte de entrada principal/sub.

| DID         |          | Main Source (Fonte principal) |     |          |    |  |
|-------------|----------|-------------------------------|-----|----------|----|--|
| Г           | 11       | D-sub                         | DVI | HDMI/MHL | DP |  |
|             | D-sub    |                               | V   | V        | V  |  |
| SUB Source  | DVI      | V                             |     | V        | V  |  |
| (Fonte SUB) | HDMI/MHL | V                             | V   |          | V  |  |
|             | DP       | V                             | V   | V        |    |  |

| DDD                       |          |       | Main Source (Fonte principal) |          |    |  |  |  |
|---------------------------|----------|-------|-------------------------------|----------|----|--|--|--|
| r.                        | DF       | D-sub | DVI                           | HDMI/MHL | DP |  |  |  |
|                           | D-sub    |       | V                             | V        | V  |  |  |  |
| SUB Source<br>(Fonte SUB) | DVI      | V     |                               | V        | V  |  |  |  |
| (Police SOB)              | HDMI/MHL | V     | V                             |          | V  |  |  |  |

| DP V V V | DP | $\vee$ | $\vee$ | $\vee$ |  |
|----------|----|--------|--------|--------|--|

Extra

| < 💥 >        | Exit | Lu | <br>Image Setup | Col | lor Setup   | Picture Boost | Cos Setup                | PIP<br>PIP Setting |
|--------------|------|----|-----------------|-----|-------------|---------------|--------------------------|--------------------|
| Input Select |      |    | Image Ratio     |     | Full screen |               | Resolution : 1024(H)X768 | (V)                |
| Auto Config. |      |    | DDC/CI          |     |             |               | H. Frequency : 60KHz     |                    |
| Off Timer    |      |    |                 |     |             |               | V. Frequency : 60Hz      |                    |

- Pressione MENU para exibir o menu. 1.
- Pressione < ou > para selecionar × (Extra), e pressione MENU para entrar. 2.

- Pressione < ou > para selecionar submenu. 3.
- Pressione < ou > para ajustar. 4.
- Pressione AUTO para sair. 5.

|          |                                              | Auto (Automático)  | Detecção Automática do sinal de entrada        |
|----------|----------------------------------------------|--------------------|------------------------------------------------|
|          | Innut Select                                 | D-SUB              | Selecionar a fonte de sinal D-SUB como entrada |
|          | (Seleção de                                  | DVI                | Selecionar a fonte de sinal DVI como entrada   |
|          | Entrada)                                     | HDMI1/MHL          | Selecionar a fonte de sinal HDMI como entrada  |
|          |                                              | DP                 | Selecionar a fonte de sinal DP como entrada    |
| $\times$ | Auto Config.<br>(Configuração<br>Automática) | Yes (Sim)/No (Não) | Ajuste automático da imagem como padrão.       |
|          | Off Timer<br>(Temporizador)                  | 0-24 horas         | Selecionar hora para desligar DC.              |
|          |                                              | Cheia              | Tela Cheia                                     |
|          |                                              | Larga              | 16:9 ou 16:10                                  |
|          | Image Ratio                                  | Quadrado           | 4:3 ou 5:4                                     |
|          | (Proporção da<br>imagem)                     | Filme1             | Sobreposição: Topo 9% ; Baixo 9 %.             |
|          |                                              | Filme2             | Sobreposição: Topo 9% ; Baixo 17%.             |
|          |                                              | 1:1                | Resolução Nativa                               |
|          | DDC/CI                                       | Yes (Sim)/No (Não) | Ligar ou desligar o Suporte DDC/CI.            |
|          | Reset (Reiniciar)                            | Yes (Sim)/No (Não) | Reiniciar o menu para o padrão.                |

#### **Observações:**

1. Se o conteúdo de vídeo DP suporta DP1.2, selecione DP1.2 para Capacidade DP, caso contrário, selecione DP1.1a.

2. Filme1 e Filme2 só suporta fonte digital.

3. Proporção de imagem e PIP/PBP pode ser apenas um.

4. Filme1 e Filme2 suporta apenas Cronometragem de vídeo (exemplo:480I,480p,576I,576p,720p,1080i,1080P)
### Exit (Sair)

| < 🍸 > | Luminance | Image Setup | Color Setup | Picture Boost | OSD Setup | PIP<br>PIP Setting | )<br>Extra |
|-------|-----------|-------------|-------------|---------------|-----------|--------------------|------------|
|       |           |             |             |               |           |                    |            |
|       |           |             |             |               |           |                    |            |

- Pressione **MENU** para exibir o menu. 1.
- 2.

Pressione < ou > para selecionar (Exit) (Sair), e pressione MENU para entrar.

Pressione AUTO para sair. 3.

## Indicador de LED

| Status              | Cor do LED  |
|---------------------|-------------|
| Modo Energia total  | Blue (Azul) |
| Economia de Energia | Vermelho    |

## Driver

## **Driver do Monitor**

#### Windows 8

- 1. Inicie o Windows ® 8
- 2. Clique com o botão direito e clique em Todos os aplicativos na base direita da tela.

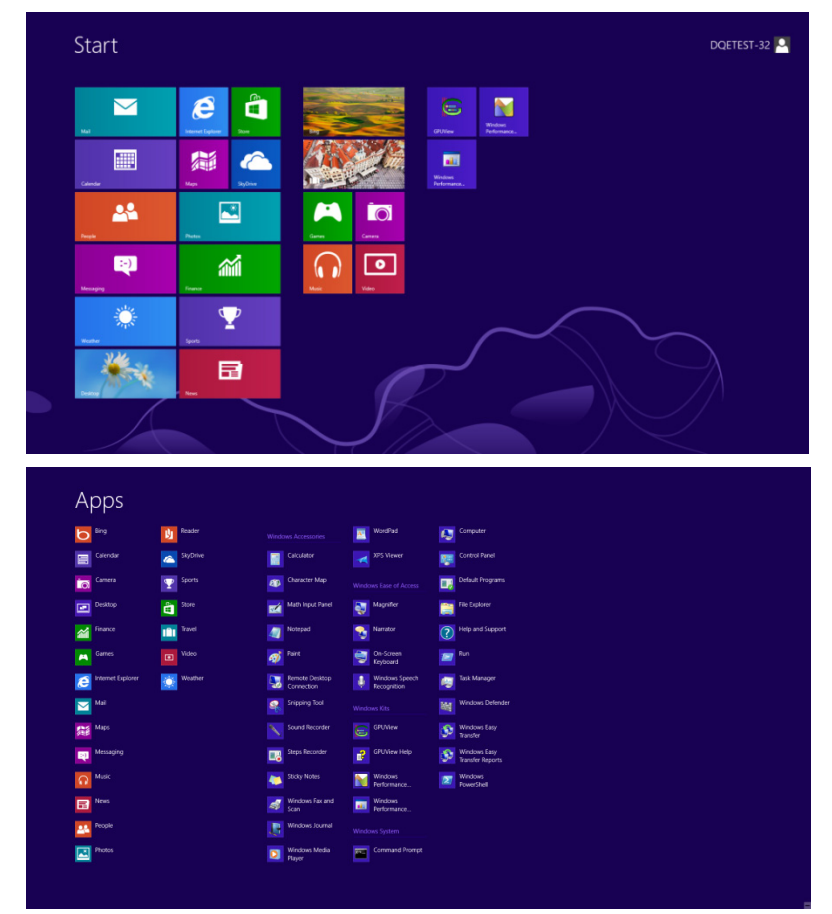

- 3. Clique no ícone "Painel de controle"
- 4. Defina o "Vizualizar por" como "Ícones grandes" ou "ícones pequenos".

| ş                               |                               | All Control Pane                     | l Items                    |                                     | - 6 ×                           |
|---------------------------------|-------------------------------|--------------------------------------|----------------------------|-------------------------------------|---------------------------------|
| 🛞 🏵 👻 🕈 🚱 > Control Panel >     | All Control Panel Items       |                                      |                            | ~ C                                 | Search Control Panel ,0         |
| Adjust your computer's settings |                               |                                      |                            | 3                                   | fiew by: Large icons * Category |
| Maction Center                  | Administrative Tools          | AutoPlay                             | RitLocker Drive Encryption | 🛐 Color Management                  | Large icons     Small icons     |
| Credential Manager              | Date and Time                 | Default Programs                     | Device Manager             | Devices and Printers                |                                 |
| Display                         | Ease of Access Center         | Family Safety                        | File History               | Flash Player (32-bit)               |                                 |
| Folder Options                  | Fonts                         | HomeGroup                            | Indexing Options           | Internet Options                    |                                 |
| Keyboard                        | 🚰 Language                    | Location Settings                    | Mouse                      | Network and Sharing<br>Center       |                                 |
| Notification Area Icons         | NVIDIA Control Panel          | Performance Information<br>and Tools | Personalization            | Phone and Modem                     |                                 |
| Power Options                   | Programs and Features         | Recovery                             | Region                     | RemoteApp and Deskto<br>Connections |                                 |
| Sound                           | Generation Speech Recognition | Storage Spaces                       | Sync Center                | 餐 System                            |                                 |
| Taskbar                         | Troubleshooting               | User Accounts                        | Windows 7 File Recovery    | Windows Defender                    |                                 |
| Windows Firewall                | Windows Update                |                                      |                            |                                     |                                 |

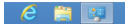

5. Clique no ícone "Exibir".

| Color Management Color Management Color | Date and Time<br>Devices and Printers<br>Fonts<br>Internet Options<br>Vetwork and Sharing Center | <ul> <li>✓ Default Programs</li> <li>✓ Display</li> <li>→ Getting Started</li> <li>✓ Keyboard</li> </ul> |    |  |
|----------------------------------------------------------------------------------------------------|--------------------------------------------------------------------------------------------------|----------------------------------------------------------------------------------------------------|----|--|
| Device Manager                                                                                                    | Devices and Printers<br>Fonts<br>Internet Options<br>Vetwork and Sharing Center                  | <ul> <li>Display</li> <li>Getting Started</li> <li>Keyboard</li> </ul>                                   |    |  |
| © Ease of Access Center         IF Tolder Options         Image: Image:                                           | Fonts<br>Internet Options<br>Network and Sharing Center                                          | <ul> <li>Getting Started</li> <li>Keyboard</li> </ul>                                                    |    |  |
| Generation of Contractions of Contractions     Contractions of Contractions     Contractions of Contractions     Contractions     Contrac     | nternet Options<br>Network and Sharing Center                                                    | - Keyboard                                                                                               |    |  |
| Nocation and Other Sensors         If Mouse         If Mouse           MVIDIA Control Panel         If NVIDIA Physix         If Mouse           Performance Information and Tools         Personalization         If Mouse                                                                                                    | Network and Sharing Center                                                                       |                                                                                                    |    |  |
| MVIDIA Control Panel      MVIDIA Physix     Performance Information and Tools     Performance Information and Tools     Performance and feature     Performance and feature     Performance and feature                                                                                                    |                                                                                                  | Notification Area Icon                                                                                   | ns |  |
| Performance Information and Tools     Personalization     Parallels ID Audio Manager                                                                                                    | Parental Controls                                                                                | / Pen and Touch                                                                                          |    |  |
| 🗐 Decomposed Construers 💦 Realitate UD Audio Managers                                                                                                    | Phone and Modern                                                                                 | Power Options                                                                                            |    |  |
| In Programs and Peatores Programs and Peatores Peatores Programs and Peatores Peatores Peat   | Recovery                                                                                         | Region and Language                                                                                      | e  |  |
| 🕏 RemoteApp and Desktop Connections 🛛 🛞 Sound 🚳                                                                                                    | Speech Recognition                                                                               | Sync Center                                                                                              |    |  |
| 🛸 System 📲 Tablet PC Settings 📃                                                                                                    | faskbar and Start Menu                                                                           | Troubleshooting                                                                                          |    |  |
| 🎗 User Accounts 🛛 👫 Windows Anytime Upgrade  🦉                                                                                                    | Windows CardSpace                                                                                | Windows Defender                                                                                         |    |  |
| 📽 Windows Firewall 🛛 🖓 Windows Update                                                                                                    |                                                                                                  |                                                                                                    |    |  |

6. Clique no botão "Alterar configurações de exibição".

| 🕒 🕘 – 🔍 + Control Panel 🔸                                    | All Control Panel Items     Display                                                                                       |                                                                                                    | - Search Control Panel |
|--------------------------------------------------------------|----------------------------------------------------------------------------------------------------|----------------------------------------------------------------------------------------------------|------------------------|
| Control Panel Home<br>Adjust resolution<br>S Calibrate color | Make it easier to read what's o<br>You can change the size of text and othe<br>temporarily enlarge just part of the scree | on your screen<br>er tens on your screen by choosing one of these options. To<br>en, use the <u>Magnifier</u> tool. | 0                      |
| Change display settings<br>Adjust ClearType text             | Smaller - 100%                                                                                                    | Preview                                                                                                    |                        |
| Set custom text size (DPI)                                   | Medium - 125% (default)                                                                                                   |                                                                                                    |                        |
|                                                              | 🖱 Larger - 150%                                                                                                    |                                                                                                    |                        |
|                                                              |                                                                                                    | Apply                                                                                                    |                        |
|                                                              |                                                                                                    |                                                                                                    |                        |
|                                                              |                                                                                                    |                                                                                                    |                        |
|                                                              |                                                                                                    |                                                                                                    |                        |
| See also                                                     |                                                                                                    |                                                                                                    |                        |
| Personalization                                              |                                                                                                    |                                                                                                    |                        |
| Devices and Printers                                         |                                                                                                    |                                                                                                    |                        |

7. Clique no botão "Configurações avançadas".

|                                              |                                                                                                    |                      | - |
|----------------------------------------------|----------------------------------------------------------------------------------------------------|----------------------|---|
| 😋 💭 🖣 🗣 Control Panel 🕨 All Control Panel It | ems + Display + Screen Resolution                                                                        | Search Control Panel | P |
|                                              | Change the appearance of your display                                                                    |                      |   |
|                                              | Display: I. Neidla Default flat Parel    Resolution: IS20 + 1080 (recommended)     Orientator: Landscape |                      |   |
|                                              | Make text and other items larger or smaller. What display settings should I choose?                      |                      |   |
|                                              | OK Cancel Apply                                                                                          |                      |   |
|                                              |                                                                                                    |                      |   |

8. Clique na guia "Monitor" e então clique no botão "Propriedades".

| •                    | Gene                                                 | ric PnP Monito                            | or                                                 |                                  | 😽 Pre                    | operties                    |
|----------------------|------------------------------------------------------|-------------------------------------------|----------------------------------------------------|----------------------------------|--------------------------|-----------------------------|
| Monit                | or Settings                                          | 5                                         |                                                    |                                  |                          |                             |
| Scre                 | en refresh                                           | rate:                                     |                                                    |                                  |                          |                             |
| 60 H                 | lertz                                                |                                           |                                                    |                                  |                          | •                           |
| Clea<br>cann<br>dami | ide mode:<br>ring this ch<br>ot display<br>aged hard | eck box allow<br>correctly. This<br>ware. | itor cannot di:<br>/s you to sele<br>s may lead to | splay<br>ct display<br>an unusal | modes tha<br>ole display | at this monitor<br>/ and/or |
| Colo                 | rs:                                                  |                                           |                                                    |                                  |                          |                             |
| True                 | Color (32                                            | bit) 🔻                                    | ĺ.                                                 |                                  |                          |                             |
|                      |                                                      |                                           |                                                    |                                  |                          |                             |
| 1100                 |                                                      |                                           |                                                    |                                  |                          |                             |

9. Clique na guia "**Driver**".

| General Driver Details |                                                                                              |  |  |  |
|------------------------|----------------------------------------------------------------------------------------------|--|--|--|
| Generic PnP Mo         | nitor                                                                                        |  |  |  |
| Driver Provider.       | Microsoft                                                                                    |  |  |  |
| Driver Date:           | 6/21/2006                                                                                    |  |  |  |
| Driver Version:        | 6.1.7600.16385                                                                               |  |  |  |
| Digital Signer:        | Microsoft Windows                                                                            |  |  |  |
| Driver Details         | To view details about the driver files.                                                      |  |  |  |
| Update Driver          | To update the driver software for this device.                                               |  |  |  |
| Roll Back Driver       | If the device fails after updating the driver, roll back to the previously installed driver. |  |  |  |
| Disable                | Disables the selected device.                                                                |  |  |  |
| Uninstall              | To uninstall the driver (Advanced).                                                          |  |  |  |
|                        | OK Cancel                                                                                    |  |  |  |

10. Abra a janela "Atualizar Driver - Monitor Genérico PnP" clicando em "Atualizar Driver..." e então clique no botão "Procurar software de driver no computador".

| • | Search automatically for updated driver software<br>Windows will search your computer and the Internet for the latest driver<br>software for your device, unless you've disabled this feature in your device<br>installation settings. |  |
|---|----------------------------------------------------------------------------------------------------|--|
| • | Browse my computer for driver software<br>Locate and install driver software manually.                                                                                                    |  |

11. Selecione"Permitir que eu escolha em uma lista de drivers de dispositivo no computador".

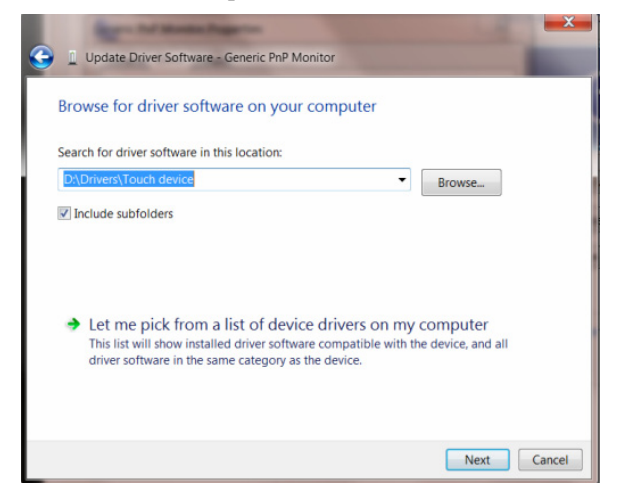

12. Clique no botão "Com disco". Clique no botão "Procurar" e navegue para o seguinte diretório: X:\Driver\module

| name (onde X é a letra c | ue designa a unidade pa | ara a unidade de CD-ROM). |
|--------------------------|-------------------------|---------------------------|
|                          |                         |                           |

| Instal | elect the manufacturer and model of your hardware device ar<br>I From Disk                                | then click Next If yo |
|--------|----------------------------------------------------------------------------------------------------|-----------------------|
|        | Insert the manufacturer's installation disk, and then make sure that the correct drive is selected below. | OK<br>Cancel          |
|        | Copy manufacturer's files from:                                                                           |                       |
|        | F:\Drivers\e936Vw                                                                                         | Browse                |

- 13. Selecione o arquivo "xxx.inf" e clique no botão "Abrir". Clique no botão "OK".
- 14. Escolha o modelo do monitor e clique no botão "Avançar". Os arquivos serão copiados do CD para o drive de seu disco rígido.
- 15. Feche todas as janelas abertas e retire o CD.
- Reinicia o sistema. O sistema selecionará automaticamente a máxima taxa de atualização e Perfis de combinação de cor correspondentes.

#### Windows 7

- 1. Inicie o Windows ® 7
- 2. Clique no botão "Iniciar" e clique no "Painel de Controle".

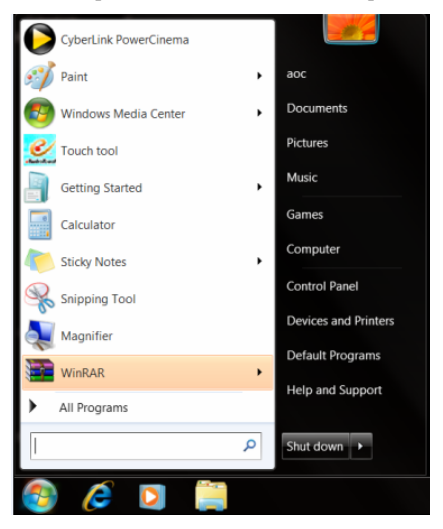

3. Clique no ícone "Exibir".

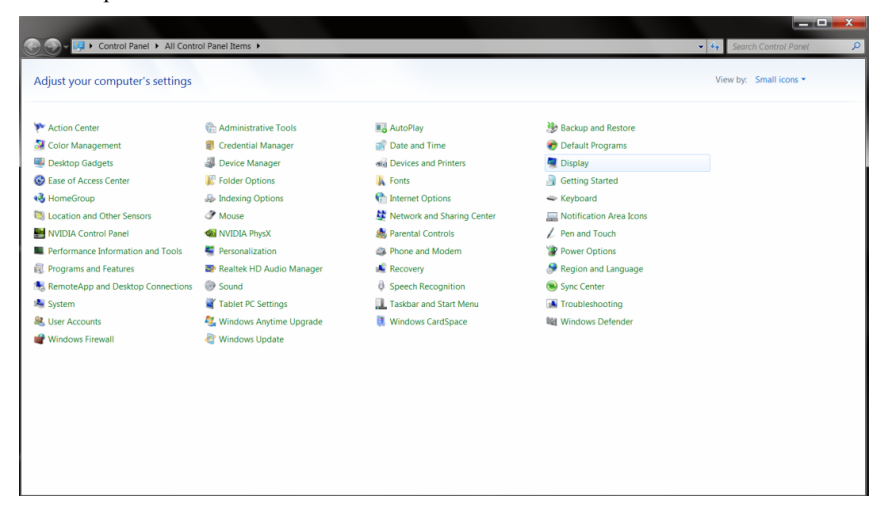

4. Clique no botão "Alterar configurações de exibição".

| Control Panel >                                  | All Control Panel Items   Display                                                  |                                                                                                    | Search Control Panel |
|--------------------------------------------------|------------------------------------------------------------------------------------|----------------------------------------------------------------------------------------------------|----------------------|
| Control Panel Home                               | Make it easier to read what's                                                      | on your screen                                                                                         | ·                    |
| Adjust resolution<br>Calibrate color             | You can change the size of text and ot<br>temporarily enlarge just part of the scr | ther items on your screen by choosing one of these options. To<br>reen, use the <u>Magnifier</u> tool. |                      |
| Change display settings<br>Adjust ClearType text | 🔘 Smaller - 100%                                                                   | Preview                                                                                                |                      |
| Set custom text size (DPI)                       | Medium - 125% (default)                                                            |                                                                                                    |                      |
|                                                  | Carger - 150%                                                                      |                                                                                                    |                      |
|                                                  |                                                                                    | Apply                                                                                                  |                      |
|                                                  |                                                                                    |                                                                                                    |                      |
|                                                  |                                                                                    |                                                                                                    |                      |
|                                                  |                                                                                    |                                                                                                    |                      |
|                                                  |                                                                                    |                                                                                                    |                      |
| See also                                         |                                                                                    |                                                                                                    |                      |
| Personalization                                  |                                                                                    |                                                                                                    |                      |
| Devices and Printers                             |                                                                                    |                                                                                                    |                      |

5. Clique no botão "Configurações avançadas".

| 😋 🛞 – 🔍 + Control Panel + All Control Panel Ite | Display      Screen Resolution                                                        |           |                    | • 69 | Search Control Panel | ـــــــــــــــــــــــــــــــــــــ |
|-------------------------------------------------|---------------------------------------------------------------------------------------|-----------|--------------------|------|----------------------|---------------------------------------|
|                                                 | Change the appearance of your dis                                                     | play      |                    |      |                      |                                       |
|                                                 |                                                                                       |           | Detect<br>Identify |      |                      |                                       |
|                                                 | isplay: 1. Nvidia Default Flat Pan                                                    | 21 -      |                    |      |                      |                                       |
|                                                 | esolution: 1920 × 1080 (recommend<br>trientation: Landscape •                         | led) 💌    |                    |      |                      |                                       |
|                                                 |                                                                                       |           | Advanced settings  |      |                      |                                       |
|                                                 | lake text and other items larger or smaller<br>What display settings should I choose? |           |                    |      |                      |                                       |
|                                                 |                                                                                       | OK Cancel | Apply              |      |                      |                                       |
|                                                 |                                                                                       |           |                    |      |                      |                                       |
|                                                 |                                                                                       |           |                    |      |                      |                                       |
|                                                 |                                                                                       |           |                    |      |                      |                                       |

6. Clique na guia "Monitor" e então clique no botão "Propriedades".

| apter                                   | Monitor                                                               | Troubleshoot                                                           | Color Management                                                    | @ GeForce 9100M G                             |
|-----------------------------------------|-----------------------------------------------------------------------|------------------------------------------------------------------------|---------------------------------------------------------------------|-----------------------------------------------|
| Monite                                  | or Type                                                               |                                                                        |                                                                     |                                               |
|                                         | Cana                                                                  | is DeD Manitas                                                         |                                                                     |                                               |
| 0                                       | Gene                                                                  |                                                                        |                                                                     |                                               |
|                                         |                                                                       |                                                                        | 1                                                                   | Properties                                    |
|                                         | 0                                                                     |                                                                        |                                                                     |                                               |
| Monit                                   | or Setting:                                                           | 5                                                                      |                                                                     |                                               |
| Scree                                   | en refresh                                                            | rate:                                                                  |                                                                     |                                               |
| 60 H                                    | ertz                                                                  |                                                                        |                                                                     | •                                             |
| H                                       | de mode                                                               | s that this monito                                                     | or cannot display                                                   | modes that this monitor                       |
| Clear<br>canno<br>dama                  | de mode<br>ing this ch<br>ot display<br>aged hard                     | s that this monite<br>teck box allows<br>correctly. This i<br>tware.   | or cannot display<br>you to select display<br>may lead to an unusal | modes that this monitor<br>ble display and/or |
| Clear<br>canni<br>dama<br>Color         | de mode<br>ing this ch<br>ot display<br>aged hard<br>s:               | s that this monit<br>leck box allows<br>correctly. This r<br>ware.     | or cannot display<br>you to select display<br>may lead to an unusal | modes that this monitor<br>ble display and/or |
| Clear<br>canno<br>dama<br>Color<br>True | ide mode<br>ing this ch<br>ot display<br>aged hard<br>s:<br>Color (32 | s that this monit<br>leck box allows<br>correctly. This i<br>ware.     | or cannot display<br>you to select display<br>may lead to an unusal | modes that this monitor<br>ble display and/or |
| Clear<br>canno<br>damo<br>Color<br>True | de mode<br>ing this ch<br>ot display<br>aged hard<br>s:<br>Color (32  | s that this monitu<br>neck box allows<br>correctly. This<br>ware.      | or cannot display<br>you to select display<br>may lead to an unusal | modes that this monitor<br>ble display and/or |
| Clear<br>canno<br>damo<br>Color<br>True | de mode<br>ing this ch<br>ot display<br>aged hard<br>s:<br>Color (32  | s that this monitu<br>teck box allows<br>correctly. This r<br>tware.   | or cannot display<br>you to select display<br>may lead to an unusal | modes that this monitor<br>ble displey end/or |
| Clear<br>canno<br>dama<br>Color<br>True | de mode<br>ing this ch<br>ot display<br>aged hard<br>s:<br>Color (32  | s that this monitor<br>leack box allows<br>correctly. This is<br>ware. | or cannot display<br>you to select display<br>may lead to an unusal | modes that this monitor<br>ole displey and/or |
| Color<br>Color                          | de mode<br>ing this ch<br>ot display<br>aged hard<br>s:<br>Color (32  | s that this monito<br>leck box allows<br>correctly. This is<br>ware.   | or cannot display<br>you to select display<br>may lead to an unusal | modes that this monitor<br>ole display and/or |

#### 7. Clique na guia "Driver".

| General | Driver    | Details     |                                                                                                 |
|---------|-----------|-------------|-------------------------------------------------------------------------------------------------|
|         | Gene      | eric PnP Mo | initor                                                                                          |
|         | Drive     | r Provider: | Microsoft                                                                                       |
|         | Drive     | r Date:     | 6/21/2006                                                                                       |
|         | Drive     | r Version:  | 6.1.7600.16385                                                                                  |
|         | Digita    | al Signer:  | Microsoft Windows                                                                               |
| Dr      | iver Det  | ails        | To view details about the driver files.                                                         |
| Up      | date Driv | ver         | To update the driver software for this device.                                                  |
| Rol     | l Back D  | river       | If the device fails after updating the driver, roll back<br>to the previously installed driver. |
| Disable |           | •           | Disables the selected device.                                                                   |
|         | Uninstal  |             | To uninstall the driver (Advanced).                                                             |

8. Abra a janela "Atualizar Driver - Monitor Genérico PnP" clicando em "Atualizar Driver..." e então clique no botão "Procurar software de driver no computador".

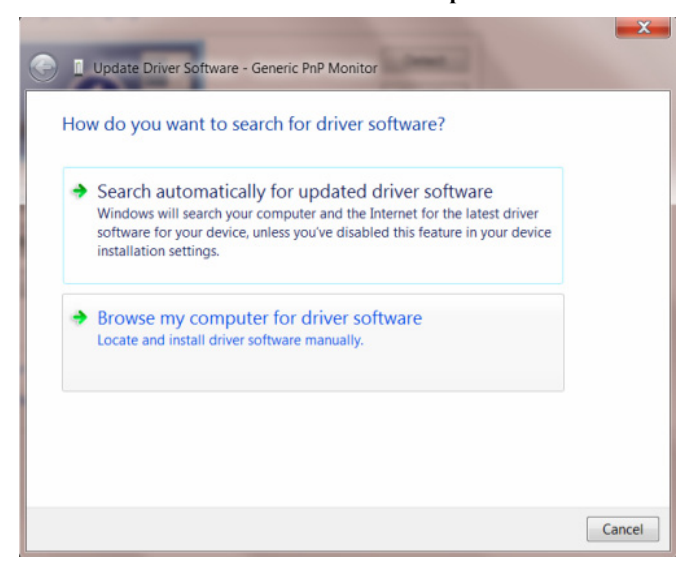

9. Selecione"Permitir que eu escolha em uma lista de drivers de dispositivo no computador".

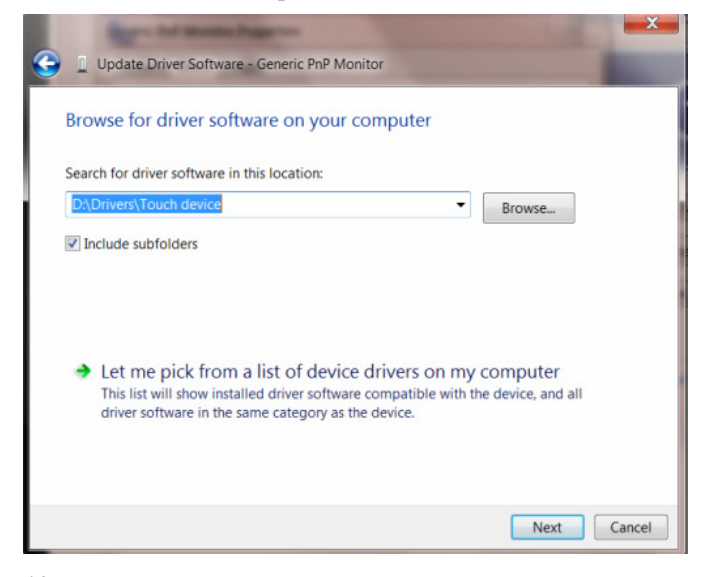

**10**. Clique no botão **"Com disco"**. Clique no botão **"Procurar"** e navegue para o seguinte diretório: X:\Driver\module name (onde X é a letra que designa a unidade para a unidade de CD-ROM).

| Select the  | device driver you want to install for this har                                                               | rdware.                     |
|-------------|----------------------------------------------------------------------------------------------------|-----------------------------|
| Install Fro | m Disk                                                                                                    | and than click black it you |
| M<br>M      | Insert the manufacturer's installation disk, and then make<br>sure that the correct drive is selected below. | OK<br>Cancel                |
|             | Copy manufacturer's files from:<br>F-\Drivers\e936Vw                                                         | Browse                      |
| This drive  | r is digitally signed.<br><del>In driver signing is important</del>                                          | Have Disk                   |

- 11. Selecione o arquivo "xxx.inf" e clique no botão "Abrir". Clique no botão "OK".
- 12. Escolha o modelo do monitor e clique no botão "Avançar". Os arquivos serão copiados do CD para o drive de seu disco rígido.
- 13. Feche todas as janelas abertas e retire o CD.
- 14. Reinicia o sistema. O sistema selecionará automaticamente a máxima taxa de atualização e Perfis de combinação de cor correspondentes.

#### Windows Vista

1. Clique em "Iniciar" e "Painel de Controle". Em seguida, dê um duplo clique em "Aparência e Personalização".

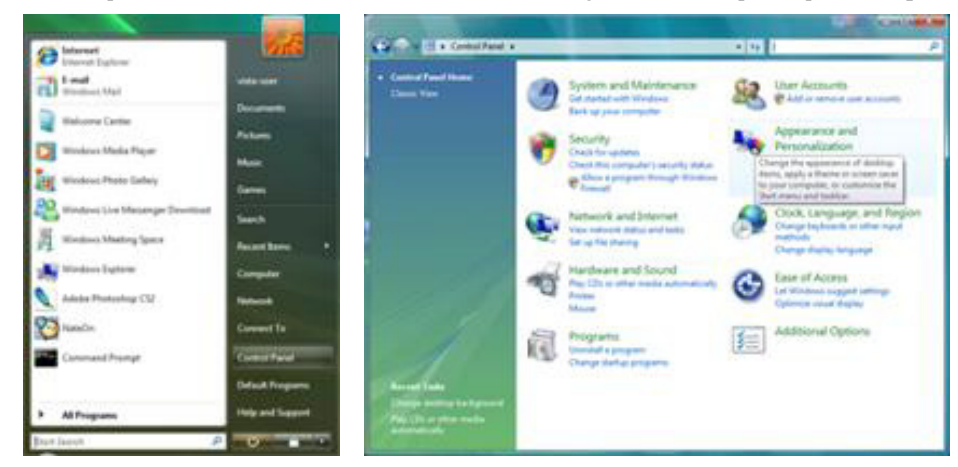

2. Clique em "Personalização" e então "Configurações de vídeo".

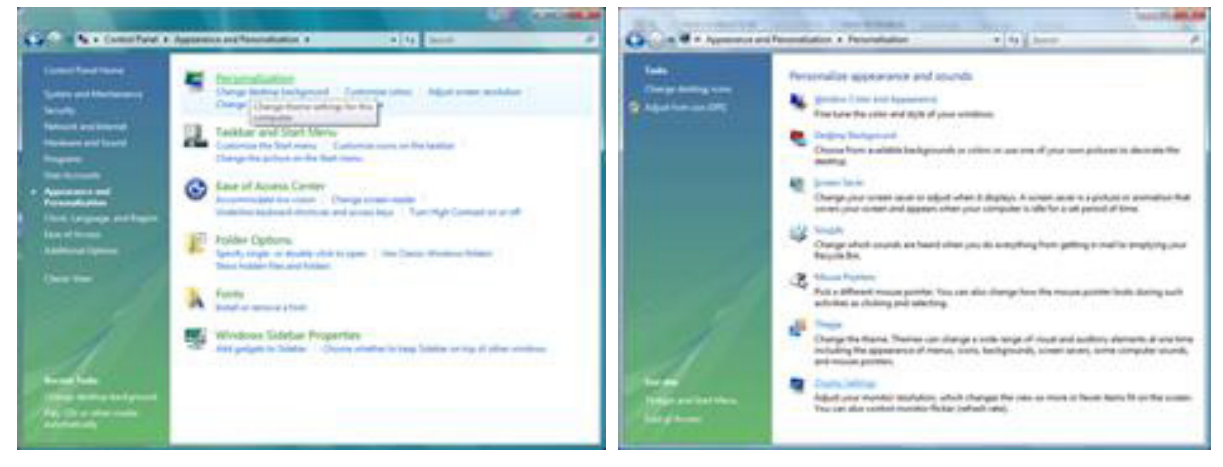

3. Clique em "Configurações avançadas ...".

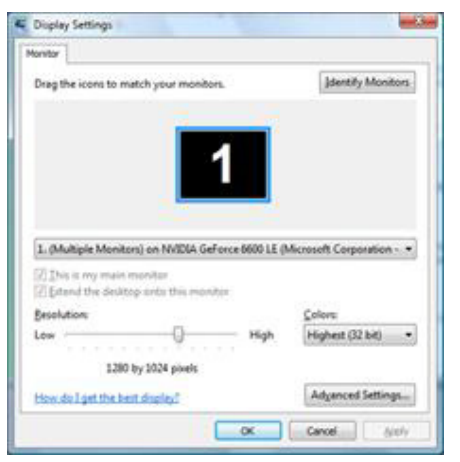

4. Clique em "**Propriedades**" na guia "**Monitor**". Se o botão "**Propriedades**" estiver desativado, isto significa que a configuração de seu monitor está concluída. O monitor pode ser usado como está.

Se a mensagem "O Windows precisa ..." for exibida, como mostrado na figura abaixo, clique em "Continuar".

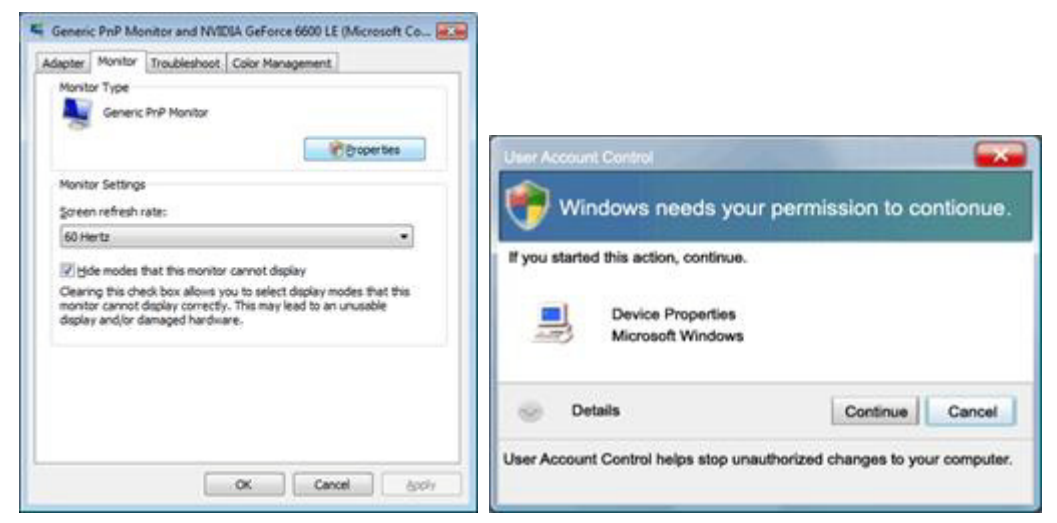

5. Clique em "Atualizar driver ..." na guia "Driver".

| neric PnP Monitor Properties                                                                                                    | Generic Pr/P Monitor Properties                                                                                                    |
|----------------------------------------------------------------------------------------------------|----------------------------------------------------------------------------------------------------|
| General Dever Details                                                                                                    | General Driver Details                                                                                                    |
| Genetic PvP Montor                                                                                                    | Genesc PriP Monitor                                                                                                    |
| Device type: Monitors<br>Manufacture: (Standard monitor types)<br>Location: en INVDIA GeForce 6600 LE (Moneoth Corpo<br>Device status | Driver Provider: Microsoft<br>Driver Date: 6/21/2006<br>Driver Version: 6.0.6000.16306<br>Digital Signer: microsoft windows                                                  |
| This device is working property.                                                                                                    | Diver Details To very details about the driver files.                                                                                                    |
|                                                                                                    | Boll Back Chiver         If the device fails after updating the driver, roll back to the previously initialied driver.           Deable         Deables the selected device. |
| OK Cancel                                                                                                    | Uninitial To uninitial the driver (Advanced)<br>OK Cancel                                                                                                    |

6. Marque a caixa de seleção "Procurar software de driver no computador" e clique em "Permitir que eu escolha em uma lista de drivers de dispositivo no computador".

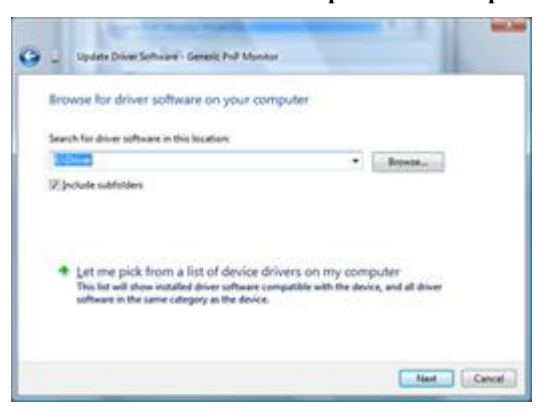

- 7. Clique no botão "Com disco ...", em seguida, clique no botão "Navegar..." e selecione a unidade F:\Driver (CD-ROM).
- 8. Escolha o modelo do monitor e clique no botão "Avançar".
- 9. Clique em "Fechar"  $\rightarrow$  "Fechar"  $\rightarrow$  "OK"  $\rightarrow$  "OK" nas seguintes telas exibidas em sequência.

#### Windows XP

- 1. Inicie o Windows® XP.
- 2. Clique no botão 'Start' (iniciar) e depois clique em 'Control Panel' (painel de controle).

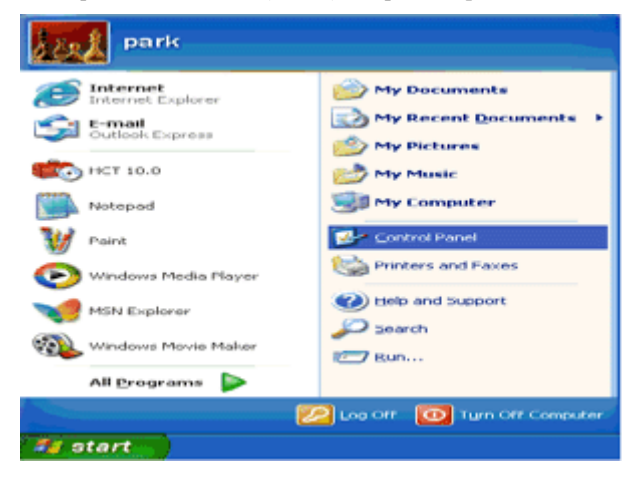

3. Selecione e clique na categoria 'Appearance and Themes' (aparênc ia e temas).

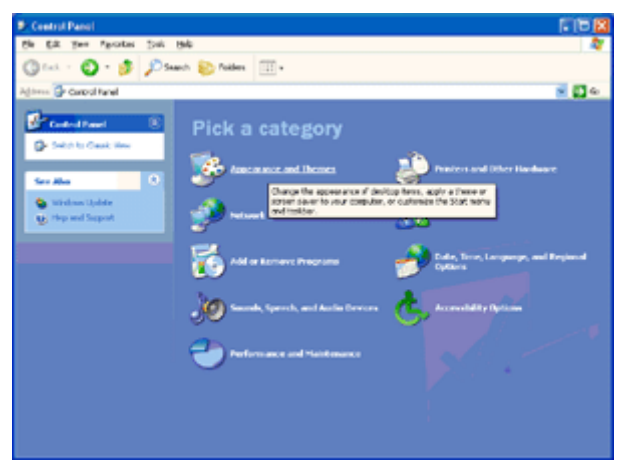

4. Clique no item 'Displa y' (vis ualizaçã).

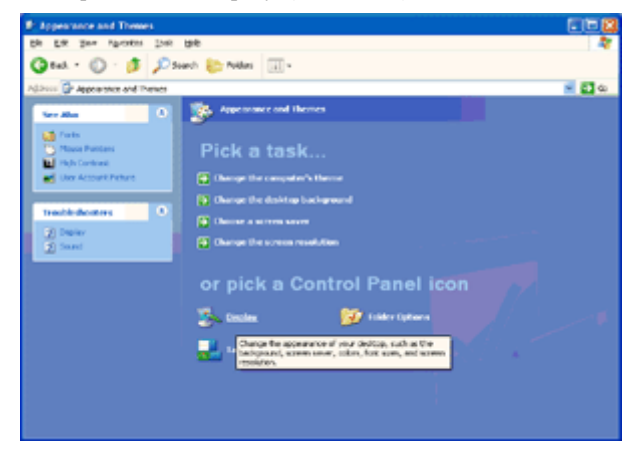

5. Selecione a aba 'Ajustes' e depois clique no botão' Advanced (avançado).

| isplay Properties 🛛 😰 🔀                         |
|-------------------------------------------------|
| Themes Desktop Screen Saver Appearance Sottings |
| Display:                                        |
| Screen resolution                               |
| Less More Highest (32 bk)                       |
| 1024 by 760 pixels                              |
| Isoubleshoot Adgenced                           |
| OK Cancel Assis                                 |

6. Selecione a aba 'Monitor'

- Se o botão 'Properties' (propriedades) estiver desativado, isto significa que seu monitor está adequadamente

configurado. Por favor, pare a instalação.

- Se o botão 'Properties' (propriedades) estiver ativo, clique no botão 'Properties' (propriedades).

Por favor, siga os passos abaixo.

| g and Play Moni                        | tor and 3D Prophet                                      | III Properties              | 2            |
|----------------------------------------|---------------------------------------------------------|-----------------------------|--------------|
| GeForce3                               | Device Selection                                        | Color Co                    | rrection     |
| Monitor type                           | Trouble                                                 | color Man                   | agemen       |
| Plug and F                             | 'lay Monitor                                            |                             |              |
|                                        |                                                         | Properties                  |              |
| Monitor settings                       |                                                         |                             |              |
| Screen refresh rate                    |                                                         |                             |              |
| 60 Hertz                               |                                                         |                             | ~            |
| Hide modes that<br>Clearing this check | t this monitor cannot displ<br>box allows you to select | ay<br>display modes that th | is<br>Interv |
| and/or damaged h                       | ardware.                                                | au to an unusable un        | (healy       |
|                                        |                                                         |                             |              |
|                                        |                                                         |                             |              |
|                                        |                                                         |                             |              |
|                                        |                                                         |                             |              |
|                                        |                                                         |                             |              |
|                                        | ОК                                                      | Cancel                      | Apply        |
|                                        |                                                         |                             |              |

7. Clique na aba 'Driver' e depois clique no botão 'Update Driver...' (atualizar Driver).

| Plug and Play Monitor Properties 🛛 😨 🔀                                                                                                    |                                                                                                    |
|----------------------------------------------------------------------------------------------------|----------------------------------------------------------------------------------------------------|
| General Driver                                                                                                    | Plug and Play Monitor Properties                                                                                                    |
| Plug and Play Monitor                                                                                                    | General Driver                                                                                                    |
| Device type: Monitors<br>Manufacturer: (Standard monitor types)<br>Location: on 3D Prophet III<br>Device status<br>This device is working property.<br>If you are having problems with this device, click. Troubleshoot to<br>start the troubleshooter.<br>Iroubleshoot<br>Device usage:<br>Use this device (enable) | Plug and Play Monitor         Driver Provides:       Microsoft         Driver Date:       6/6/2001         Driver Version:       5.1.2001.0         Digital Signer:       Microsoft Windows XP Publisher         Driver Details       To view details about the driver files.         Update Driver       To update the driver for this device.         Boll Black Driver       If the device fails after updating the driver, roll back to the previously installed driver.         Uninstall       To uninstall the driver (Advanced). |
| OK Cancel                                                                                                    | OK Cancel                                                                                                    |

8. Selecione o botão 'Install from a list or specific location [advanced]" (instale a partir de uma lista ou local

específico [avançado]) e depois clique no botão 'Next' (seguinte)

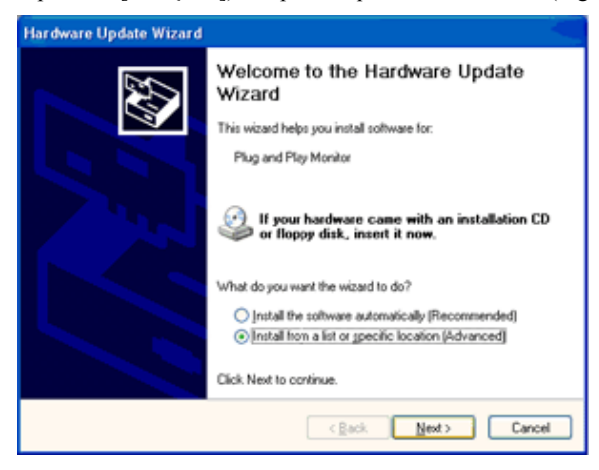

9. Selecione o botão 'Don't Search. I will choose the driver to install' (Não procure. Eu vou escolher o driver para instalar). Depois clique no botão 'Next' (seguinte).

| Hardware Update Wizard                                                                                                    |                 |
|----------------------------------------------------------------------------------------------------|-----------------|
| Please choose your search and installation options.                                                                                                  |                 |
| Search for the best driver in these locations.                                                                                                    |                 |
| Use the check boxes below to limit or expand the default search, which inclu-<br>paths and removable media. The best driver found will be installed. | des local       |
| Search removable media (floppy, CD-ROM)                                                                                                    |                 |
| Include this location in the search:                                                                                                    |                 |
| A:\ V Bjows                                                                                                    | 0               |
| On't search. I will choose the driver to install.                                                                                                    |                 |
| Choose this option to select the device driver from a list. Windows does not g<br>the driver you choose will be the best match for your hardware.    | juaranitee that |
| < <u>B</u> ack Next>                                                                                                    | Cancel          |

10. Clique no botão' Have disk... (Com disco)', depois no botão' Browse... (Procurar)' e, a seguir, selecione a unidade apropriada F: (Unidade de CD-ROM).

| Hardware Update Wizard                                                                                                    |  |  |
|----------------------------------------------------------------------------------------------------|--|--|
| Select the device driver you want to install for this hardware.                                                                                                   |  |  |
| Select the manufacturer and model of your hardware device and then click. Next. If you have a disk that contains the driver you want to install, click Have Disk. |  |  |
| Model                                                                                                    |  |  |
| Plug and Play Monitor                                                                                                    |  |  |
| This driver is dipitally signed. <u>Have Disk</u> <u>Have Disk</u>                                                                                                |  |  |
| Cancel                                                                                                    |  |  |

11. Clique no botão 'Open (Abrir)' e depois no botão 'OK'.

12. Selecione o modelo de seu monitor e clique no botão 'Next (Avançar)'.

- Se você vir a mensagem 'has not passed Windows®Logo testing to verify its compatibility with Windows®XP (não tenham passado no teste do logotipo do Windows®para verificar sua compatibilidade com o Windows®XP)', clique no botão 'Continue Anyway (Continuar assim mesmo)'.

14. Clique no botão'OK' e novamente em 'OK' para fechar a caixa de diá logo 'Display Properties (Propriedades de Vídeo)'.

<sup>13.</sup> Clique no botão 'Finish (Concluir)' e depois no botão 'Close (Fechar)'.

#### Windows 2000

- 1. Inicie o Windows ® 2000.
- 2. Clique no ponto botão "Iniciar", aponte para "Configurações" e depois clique em "Painel de Controle".
- 3. Clique duas vezes no ícone "Exibir".
- 4. Selecione a guia "Configurações" e depois clique em "Avançado...".
- 5. Selecione "Monitor"
  - Se o botão "Propriedades" estiver inativo, significa que o monitor está devidamente configurado. Por favor, pare de instalação.
  - Se o botão "Propriedades" estiver ativo. Clique no botão "Propriedades". Por favor, siga os passos abaixo.
- 6. Clique em "Driver" e clique em "Atualizar driver ..." em seguida, clique no botão "Avançar".
- 7. Selecione "Exibir uma lista de drivers conhecidos para este dispositivo para que eu possa escolher um driver específico", clique em "Avançar" e depois clique em "Com disco ...".
- 8. Clique no botão "Navegar..." em seguida, selecione a unidade adequada F: (Drive de CD-ROM).
- 9. Clique no botão "Abrir", em seguida, clique no botão "OK".
- 10. Escolha o modelo do monitor e clique no botão "Avançar".
- Clique no botão "Finalizar", em seguida, no botão "Fechar".
   Se você puder ver a janela "Assinatura Digital Não Encontrada", clique no botão "Sim".

#### Windows ME

- 1. Iniciar o Windows ® Me
- 2. Clique no ponto botão "Iniciar", aponte para "Configurações" e depois clique em "Painel de Controle".
- 3. Clique duas vezes no ícone "Exibir".
- 4. Selecione a guia "Configurações" e depois clique em "Avançado...".
- 5. Selecione a opção "Monitor", em seguida, clique no botão "Alterar ...".
- 6. Selecione "Especificar o local do driver (avançado)" e clique no botão "Avançar".
- Selecione "Apresentar uma lista de todos os drivers em um local específico, para que você possa escolher o que deseja", depois clique em "Avançar" e depois clique em "Com disco ...".
- 8. Clique no botão "Navegar...", selecione a unidade adequada F: (CD-ROM) em seguida, clique no botão "OK".
- 9. Clique no botão "OK", selecione o modelo do monitor e clique no botão "Avançar".
- 10. Clique no botão "Finalizar", em seguida, no botão "Fechar".

## i-Menu

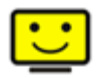

Bem-vindo ao software "i-Menu" da AOC. O i-Menu facilita a ajustar a sua configuração de tela do monitor utilizando menus na tela, em vez de o botão OSD no monitor. Para concluir a instalação, siga o guia de instalação.

| i-Menu                               | Lumi                | nance                       | 9 😣           |
|--------------------------------------|---------------------|-----------------------------|---------------|
|                                      |                     |                             |               |
|                                      |                     | ×                           |               |
| Contrast<br>γ Gamma<br>Markov<br>DCR | 0 37<br>∢ Gamma 1 ▶ | 🔆 Brightness<br>'∲ Eco Mode | 0 36<br>∢ ♥ ▶ |
|                                      |                     |                             | \$            |
|                                      | //0                 | C                           |               |

#### e-Saver

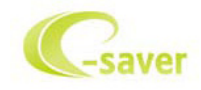

Bem-vindo a usar o software de gerenciamento de energia de monitor da AOC e-Saver! O e-Saver da AOC possui funções inteligentes para desligamento de seus monitores, permite que o monitor desligue oportunamente quando a unidade de PC está em qualquer estado (On (ligado), Off (desligado), Sleep (em suspensão) ou Screen Saver (proteção de tela)), o tempo de desligamento real depende de suas preferências (veja exemplo abaixo).

Por favor, clique em "driver/e-Saver/setup.exe" para iniciar a instalação do software de e-Saver, siga o assistente de instalação para concluir a instalação do software.

Em cada um dos quatro status de PC, você pode escolher o tempo desejado (em minutos) no menu suspenso para desligar o monitor automaticamente. O exemplo a seguir ilustra:

- 1) O monitor nunca será desligado quando o PC está ligado.
- 2) O monitor desligará automaticamente 5 minutos após o PC ser desligado.
- 3) O monitor irá desligar automaticamente após 10 minutos do PC entrar em modo repouso/stand-by.
- 4) O monitor desligará automaticamente 20 minutos após o protetor de tela ser exibido.

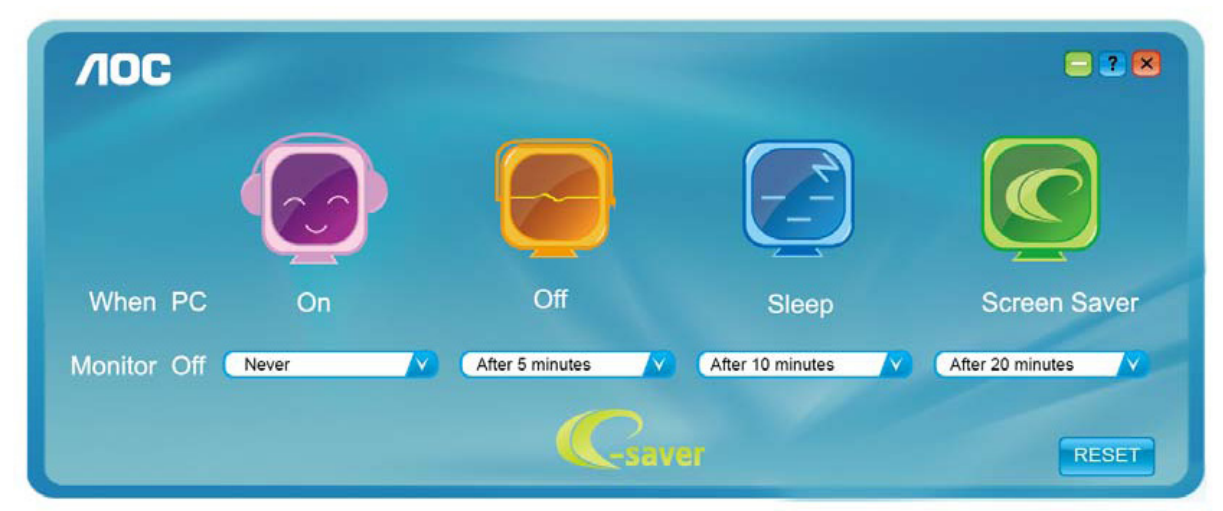

Você pode clicar em "RESET" (Reiniciar) para definir o e-Saver para suas configurações padrão como abaixo.

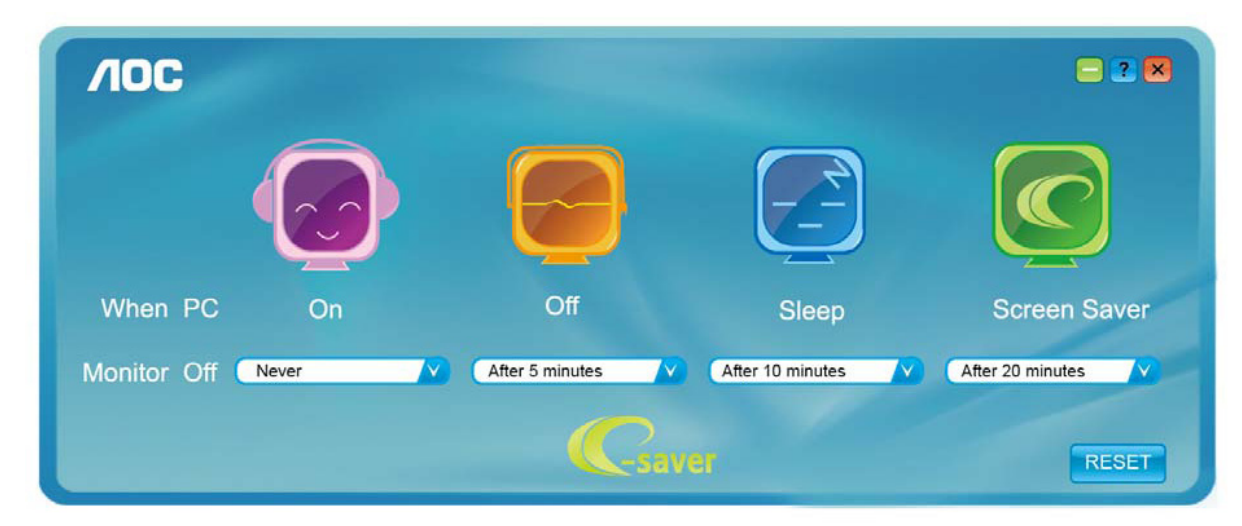

## Screen<sup>+</sup>

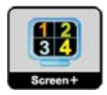

Bem-vindo ao software "Screen<sup>+</sup>" da AOC. O software Screen<sup>+</sup> é uma ferramenta de divisão de tela de desktop, que divide a área de trabalho em diferentes painéis, e cada painel exibe uma janela diferente. Você só precisa arrastar a janela para um painel correspondente quando você quiser acessá-lo. Ele suporta a exibição de vários monitores para tornar a tarefa mais fácil. Por favor, siga o software de instalação para instalá-lo.

# $\times$

## Resolução de problemas

| Problema e Pergunta                                                       | Possível solução                                                                                                    |
|---------------------------------------------------------------------------|----------------------------------------------------------------------------------------------------|
| LED de energia não está aceso                                             | Verifique se o botão de energia está ligado e o cabo de energia está devidamente conectado a uma tomada elétrica aterrada e ao monitor.                                                                                                    |
| Não há imagens na tela                                                    | <ul> <li>O cabo de energia está corretamente ligado?<br/>Verifique a conexão do cabo de energia e o fornecimento de energia.</li> <li>O cabo está conectado corretamente?<br/>(Ligado utilizando o cabo D-sub)<br/>Verifique a conexão do cabo DB-15.<br/>(Ligado utilizando o cabo DVI)<br/>Verifique a conexão do cabo DVI.</li> <li>* A entrada DVI não está disponível em todos os modelos.</li> <li>Se a energia estiver ligada, reinicie o computador para ver a tela inicial (a tela<br/>de início de sessão), que pode ser vista.<br/>Se a tela inicial (a tela de início de sessão) aparecer, inicie o computador no<br/>modo aplicável (modo de segurança para o Windows ME/2000) e altere a<br/>frequência da placa de vídeo.<br/>(Consulte a configuração de resolução ideal)<br/>Se a tela inicial (a tela de início de sessão) não aparecer, contate o Centro de<br/>Assistência ou o seu representante.</li> <li>Consegue ver "Entrada não suportada" na tela?<br/>Você pode ver esta mensagem quando o sinal da placa gráfica excede a<br/>frequência e resolução máximas que o monitor suporta corretamente.<br/>Ajuste a freqüência e a resolução máxima que o monitor suporta corretamente.</li> <li>Verifique se os drivers AOC do monitor estão instalados.</li> </ul> |
| A imagem está distorcida e tem<br>problema de fantasmas e<br>sombreamento | Ajuste os controles de contraste e brilho.<br>Pressione para ajustar automaticamente.<br>Certifique-se de que você não está usando um cabo de extensão ou um comutador.<br>Recomendamos ligar o monitor diretamente no conector de saída da placa de vídeo<br>na parte de trás.                                                                                                    |
| A imagem pula, pisca ou tem<br>padrão de onda                             | Mova dispositivos elétricos que podem causas interferência elétrica o mais longe<br>possível do monitor.<br>Use o máximo de taxa de atualização que seu monitor é capaz na resolução que<br>você está usando.                                                                                                    |

|                                | O interruptor de energia do computador deve estar na posição Ligado.         |
|--------------------------------|------------------------------------------------------------------------------|
|                                | A placa de vídeo do computador deve estar devidamente encaixada em seu slot. |
|                                | Verifique se o cabo de vídeo do monitor está conectado corretamente ao       |
|                                | computador.                                                                  |
| Monitor nao sai do modo Ativo  | Verifique o cabo de vídeo do monitor e certifique-se de que nenhum pino está |
| desngado                       | dobrado.                                                                     |
|                                | Verifique se o seu computador está operacional pressionando o CAPS LOCK no   |
|                                | teclado enquanto observa o LED de CAPS LOCK. O LED deve acender ou apagar    |
|                                | depois de pressiomnar a tecla CAPS LOCK.                                     |
|                                | Verifique o cabo de vídeo do monitor e certifique-se de que nenhum pino está |
| Falta uma das cores primárias  | danificado.                                                                  |
| (vermelho, verde, ou azul)     | Verifique se o cabo de vídeo do monitor está conectado corretamente ao       |
|                                | computador.                                                                  |
| A imagem da tela não está      |                                                                              |
| devidamente centrada ou        | Ajuste Posição H e Posição V ou pressione a tecla de atalho (AUTO).          |
| redimensionada                 |                                                                              |
| A imagem tem defeitos de cores |                                                                              |
| (o branco não parece branco)   | Ajuste a cor RGB ou selecione a temperatura de cor desejada.                 |
|                                |                                                                              |
| Distúrbios horizontais ou      | Use o modo desligar do Windows 95/98/2000/ME para ajustar o CLOCK e a FASE.  |
| verticais na tela              | Pressione para ajustar automaticamente.                                      |
|                                |                                                                              |

## Especificação

## Especificação Geral

#### Q2577PQU/Q2577FQ

| ſ      |                 |                                             |                                                                              |          |  |
|--------|-----------------|---------------------------------------------|------------------------------------------------------------------------------|----------|--|
|        |                 | Nome de modelo                              | Q2577PQU/Q2577FQ                                                             |          |  |
|        |                 | Sistema de acionamento                      | LCD TFT colorido                                                             |          |  |
|        |                 | Tamanho da imagem visível                   | 635,15 mm diagonal (21:9)                                                    |          |  |
| Dainal | Dainel          | Espaçamento de pixel                        | 0,2286(H)mm x 0,2286(V)mm                                                    |          |  |
|        | 1 anici         | Vídeo                                       | Interface analógica R, G, B e interface digital                              |          |  |
|        |                 | Sinc. separada                              | H/V TTL                                                                      |          |  |
|        |                 | Visor colorido                              | 16,7 milhões de cores                                                        |          |  |
|        |                 | Relógio de ponto                            | 181,25 MHz                                                                   |          |  |
|        |                 | Alcance de varredura horizontal             | 30kHz - 99kHz                                                                |          |  |
|        |                 | Tamanho de varredura horizontal<br>(Máximo) | 585,216 mm                                                                   |          |  |
|        |                 | Alcance de varredura vertical               | 50Hz - 76Hz                                                                  |          |  |
|        |                 | Tamanho de varredura vertical<br>(Máximo)   | 246,888mm                                                                    |          |  |
|        |                 | Melhor resolução predefinida                | 2560×1080@60Hz                                                               |          |  |
|        |                 | Plug & Play                                 | VESA DDC2B                                                                   |          |  |
|        | Resolução       | Conector de entrada                         | Q2577PQU: VGA/Dual link DVI/HDMI/DP/USB3.0                                   |          |  |
|        |                 |                                             | Q2577FQ:VGA/Dual link DVI/HDMI/DP                                            |          |  |
|        |                 | Sinal de entrada de vídeo                   | Analógico: 0,7 Vp-p(padrão), 75 ohm, Positivo,TMDS                           |          |  |
|        |                 | Alto-falante                                | 3 W x 2                                                                      |          |  |
|        |                 | Fonte de Energia                            | Q2577PQU:19Vdc, 4.74A; Q2577FQ:19Vdc, 3.42A                                  |          |  |
|        |                 | Conquera da anarcia                         | 35 W(Max)                                                                    |          |  |
|        |                 | Consumo de energia                          | Em espera ≦0,5 W                                                             |          |  |
|        |                 | Off timer (Cronômetro de desligamento)      | 0-24 horas                                                                   |          |  |
|        |                 | Tipo de conector                            | $VGA \ DVI \ HDMI \ DP \ Entrada \ de \ Linha \ Sapida \ de \ fone \ USB3.0$ |          |  |
|        |                 | Tipo de cabo de sinal                       | Removível                                                                    |          |  |
|        |                 | Dimensões e Peso:                           | Q2577PQU                                                                     | Q2577FQ  |  |
|        | Características | Altura (com base)                           | 486,3mm                                                                      | 366,0mm  |  |
|        | lisicas         | Largura                                     | 608,7 mm                                                                     | 608,7 mm |  |
|        |                 | Profundidade                                | 199,1 mm                                                                     | 139,0 mm |  |
|        |                 | Peso (monitor apenas)                       | 5,95 kg                                                                      | 4,18 kg  |  |
|        |                 | Temperatura:                                |                                                                              |          |  |
|        |                 | Operacional                                 | 0° a 40°C                                                                    |          |  |
|        |                 | Não operacional                             | -25° a 55°C                                                                  |          |  |
|        |                 | Umidade :                                   |                                                                              |          |  |
|        | Ambiental       | Operacional                                 | 10% a 85% (não-condensação)                                                  |          |  |
|        |                 | Não operacional                             | 5% a 93% (não-condensação)                                                   |          |  |
|        |                 | Altitude:                                   |                                                                              |          |  |
|        |                 | Operacional                                 | 0~ 5000m (0~ 16404 pés)                                                      |          |  |
|        |                 | Não operacional                             | 0~ 12192m (0~ 40000 pés                                                      | )        |  |
| 1      |                 |                                             |                                                                              |          |  |

#### U3477PQU

|                 | Nome de modelo                              | U3477PQU                                                                                   |
|-----------------|---------------------------------------------|--------------------------------------------------------------------------------------------|
|                 | Sistema de acionamento                      | LCD TFT colorido                                                                           |
|                 | Tamanho da imagem visível                   | 867,2 mm diagonal (21:9)                                                                   |
| Painel          | Espaçamento de pixel                        | 0,2325(H)mm x 0,2325(V)mm                                                                  |
| i amer          | Vídeo                                       | Interface analógica R, G, B e interface digital                                            |
|                 | Sinc. separada                              | H/V TTL                                                                                    |
|                 | Visor colorido                              | 1073 M de cores                                                                            |
|                 | Relógio de ponto                            | 419,5 MHz                                                                                  |
|                 | Alcance de varredura horizontal             | 30kHz - 160kHz                                                                             |
|                 | Tamanho de varredura horizontal<br>(Máximo) | 799,8 mm                                                                                   |
|                 | Alcance de varredura vertical               | 23Hz - 80Hz                                                                                |
|                 | Tamanho de varredura vertical<br>(Máximo)   | 334,8mm                                                                                    |
|                 | Melhor resolução predefinida                | 3440×1440@60Hz                                                                             |
|                 | Plug & Play                                 | VESA DDC2B                                                                                 |
| Resolução       | Conector de entrada                         | VGA/Dual link DVI/HDMI/DP/USB2.0/USB3.0                                                    |
|                 | Sinal de entrada de vídeo                   | Analógico: 0,7 Vp-p(padrão), 75 ohm, Positivo, TMDS                                        |
|                 | Alto-falante                                | 3 W x 2                                                                                    |
|                 | Fonte de Energia                            | 100-240V~, 50/60Hz                                                                         |
|                 | Come and the second                         | 70 W(Max)                                                                                  |
|                 | Consumo de energia                          | Em espera <b>≦0,5</b> W                                                                    |
|                 | Off timer (Cronômetro de desligamento)      | 0-24 horas                                                                                 |
|                 | Tipo de conector                            | VGA \ DVI Dual link \ HDMI \ DP \ Entrada de Linha \ Sapida de fone<br>USB2.0\USB3.0\RS232 |
|                 | Tipo de cabo de sinal                       | Removível                                                                                  |
|                 | Dimensões e Peso:                           |                                                                                            |
| Características | Altura (com base)                           | 626mm                                                                                      |
| fisicas         | Largura                                     | 827,7 mm                                                                                   |
|                 | Profundidade                                | 229 mm                                                                                     |
|                 | Peso (monitor apenas)                       | 10 kg                                                                                      |
|                 | Temperatura:                                |                                                                                            |
|                 | Operacional                                 | 0° a 40°C                                                                                  |
|                 | Não operacional                             | -25° a 55°C                                                                                |
|                 | Umidade :                                   |                                                                                            |
| Ambiental       | Operacional                                 | 10% a 85% (não-condensação)                                                                |
|                 | Não operacional                             | 5% a 93% (não-condensação)                                                                 |
|                 | Altitude:                                   |                                                                                            |
|                 | Operacional                                 | 0~ 5000m (0~ 16404 pés)                                                                    |
|                 | Não operacional                             | 0~ 12192m (0~ 40000 pés )                                                                  |

Uma vez que o MHL fornece função de carregamento de telefone celular e compartilha o mesmo conector com HDMI, Independente se o MHL estiver Ligado, Desligado ou em modo Em espera, a porta MHL fornece energia para trocar o dispositivo conectado simultaneamente. Em espera e Economia de energia desligado de ErP não se aplicam para a funcionalidade de carregamento MHL.

## Modos de exibição predefinidos

Q2577PQU/Q2577FQ

| Standard<br>(Padrão)       | Resolução        | Freqüência H (kHz) | Freqüência V (Hz) |
|----------------------------|------------------|--------------------|-------------------|
|                            | 640x480@60Hz     | 31.469             | 59.940            |
| VGA                        | 640x480@72Hz     | 37.861             | 72.809            |
|                            | 640x480@75Hz     | 37.500             | 75.00             |
|                            | 800x600@56Hz     | 35.156             | 56.250            |
| SVGA                       | 800x600@60Hz     | 37.879             | 60.317            |
| 5701                       | 800x600@72Hz     | 48.077             | 72.188            |
|                            | 800x600@75Hz     | 46.875             | 75.000            |
|                            | 1024x768@60Hz    | 48.363             | 60.004            |
| XGA                        | 1024x768@70Hz    | 56.476             | 70.069            |
|                            | 1024x768@75Hz    | 60.023             | 75.029            |
| SYGA                       | 1280x1024@60Hz   | 63.981             | 60.020            |
| SAUA                       | 1280x1024@75Hz   | 79.976             | 75.025            |
| WXGA+                      | 1440x900@60Hz    | 55.935             | 59.887            |
| WSXGA                      | 1680x1050@60Hz   | 65.290             | 59.954            |
| FHD                        | 1920x1080@60Hz   | 67.500             | 60.000            |
| HD                         | 1280x960@60HZ    | 60.000             | 60.000            |
| WQHD For                   |                  |                    |                   |
| DVI、 HDMI、                 | 2560x1080@60Hz   | 66.636             | 59.978            |
| DP                         |                  |                    |                   |
| IBM MODE                   | 640x350@70Hz     | 31.469             | 70.087            |
| DOS                        | DOS 720x400@70Hz |                    | 70.087            |
| MAC MODE<br>VGA            | 640x480@67Hz     | 35.000             | 66.667            |
| MAC MODE<br>SVGA           | 832x624@75Hz     | 49.725             | 74.551            |
| MAC MODE 1024x768@75Hz XGA |                  | 60.241             | 74.927            |

#### U3477PQU

| Standard<br>(Padrão) | Resolução      | Freqüência H (kHz) | Freqüência V (Hz) |
|----------------------|----------------|--------------------|-------------------|
|                      | 640x480@60Hz   | 31.469             | 59.940            |
| VGA                  | 640x480@72Hz   | 37.861             | 72.809            |
|                      | 640x480@75Hz   | 37.500             | 75.00             |
|                      | 800x600@56Hz   | 35.156             | 56.250            |
| SVGA                 | 800x600@60Hz   | 37.879             | 60.317            |
| SVUA                 | 800x600@72Hz   | 48.077             | 72.188            |
|                      | 800x600@75Hz   | 46.875             | 75.000            |
|                      | 1024x768@60Hz  | 48.363             | 60.004            |
| XGA                  | 1024x768@70Hz  | 56.476             | 70.069            |
|                      | 1024x768@75Hz  | 60.023             | 75.029            |
| SXGA                 | 1280x1024@60Hz | 63.981             | 60.020            |
| BAOA                 | 1280x1024@75Hz | 79.976             | 75.025            |
| WXGA+                | 1440x900@60Hz  | 55.935             | 59.887            |
| WSXGA                | 1680x1050@60Hz | 65.290             | 59.954            |
| FHD                  | 1920x1080@60Hz | 67.500             | 60.000            |
| WQHD                 | 2560x1080@60Hz | 66.636             | 59.978            |
| For DVI,             | 3440x1440@30HZ | 44.742             | 29.968            |
| HDMI, DP             |                |                    |                   |
| WQHD                 | 3440x1440@60HZ | 89.484             | 59.936            |
| For DP               |                |                    |                   |
| ***                  | 1280x960@60HZ  | 60.000             | 60.000            |
| IBM                  | 640x350@70Hz   | 31.469             | 70.087            |
| MODE                 | 720×400@70Цz   | 21.460             | 70.087            |
| DOS                  | 720X400@7011Z  | 51.407             | /0.08/            |
| MAC MODE<br>VGA      | 640x480@67Hz   | 35.000             | 66.667            |
| MAC MODE<br>SVGA     | 832x624@75Hz   | 49.725             | 74.551            |

## Atribuições dos Pinos

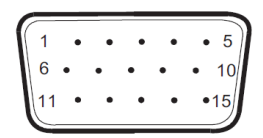

#### Ccabo de sinal de monitor colorido 15 pinos

| Pino Nº | Nome do Sinal  | Pino Nº | Nome do Sinal       |
|---------|----------------|---------|---------------------|
| 1       | Vídeo-Vermelho | 9       | +5V                 |
| 2       | Vídeo-Verde    | 10      | Aterramento         |
| 3       | Vídeo-Azul     | 11      | N.C.                |
| 4       | N.C.           | 12      | DDC-Serial de dados |
| 5       | Detectar Cabo  | 13      | H-sync              |
| 6       | GND-R          | 14      | V-sync              |
| 7       | GND-G          | 15      | DDC-Serial clock    |
| 8       | GND-B          |         |                     |

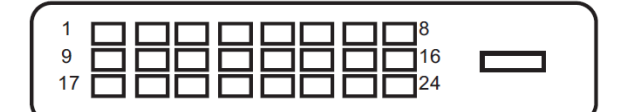

#### Ccabo de sinal de monitor colorido 24 pinos

| Pino N° | Nome do Sinal          | Pino Nº | Nome do Sinal          |
|---------|------------------------|---------|------------------------|
| 1       | TMDS data 2—           | 13      | TMDS data 3+           |
| 2       | TMDS data 2+           | 14      | Energia +5V            |
| 3       | TMDS data 2/4 Blindado | 15      | Terra (para +5 V)      |
| 4       | TMDS data 4—           | 16      | Detecção de Hot Plug   |
| 5       | TMDS data 4+           | 17      | TMDS data 0—           |
| 6       | DDC Clock              | 18      | TMDS data 0+           |
| 7       | DDC Data               | 19      | TMDS data 0/5 Blindado |
| 8       | N.C.                   | 20      | TMDS data 5—           |
| 9       | TMDS data 1-           | 21      | TMDS data 5+           |
| 10      | TMDS data 1+           | 22      | TMDS Clock Blindado    |
| 11      | TMDS data 1/3 Blindado | 23      | TMDS Clock +           |
| 12      | TMDS data 3 –          | 24      | TMDS Clock —           |

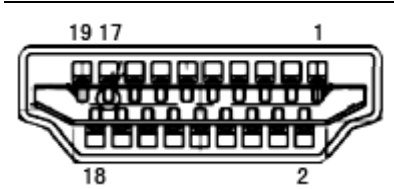

Ccabo de sinal de monitor colorido 19 pinos

| Pino Nº | Nome do Sinal        | Pino N° | Nome do Sinal                   |
|---------|----------------------|---------|---------------------------------|
| 1       | TMDS Data 2+         | 11      | TMDS Clock Blindado             |
| 2       | TMDS Data 2 Blindado | 12      | TMDS Clock                      |
| 3       | TMDS Data 2          | 13      | CEC                             |
| 4       | TMDS Data 1+         | 14      | Reservado (N.C. no dispositivo) |
| 5       | TMDS Data 1Blindado  | 15      | SCL                             |
| 6       | TMDS Data 1          | 16      | SDA                             |
| 7       | TMDS Data 0+         | 17      | DDC/CEC terra                   |
| 8       | TMDS Data 0 Blindado | 18      | Energia +5 V                    |
| 9       | TMDS Data 0          | 19      | Detecção de Hot Plug            |
| 10      | TMDS Clock +         |         |                                 |

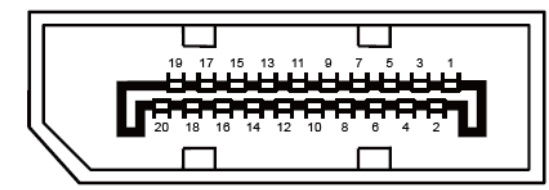

Ccabo de sinal de monitor colorido 20 pinos

| Pino Nº | Nome do Sinal | Pino Nº | Nome do Sinal        |
|---------|---------------|---------|----------------------|
| 1       | ML_Lane 3 (n) | 11      | TERRA                |
| 2       | TERRA         | 12      | ML_Lane 0 (p)        |
| 3       | ML_Lane 3 (p) | 13      | CONFIG1              |
| 4       | ML_Lane 2 (n) | 14      | CONFIG2              |
| 5       | TERRA         | 15      | AUX_CH (p)           |
| 6       | ML_Lane 2 (p) | 16      | TERRA                |
| 7       | ML_Lane 1 (n) | 17      | AUX_CH(n)            |
| 8       | TERRA         | 18      | Detecção de Hot Plug |
| 9       | ML_Lane 1 (p) | 19      | Retornar DP_PWR      |
| 10      | ML_Lane 0 (n) | 20      | DP_PWR               |

## **Plug and Play**

#### Recurso Plug & Play DDC2B

Este monitor está equipado com capacidades VESA DDC2B de acordo com a norma VESA DDC. Ele permite ao monitor informar o sistema anfitrião da sua identidade e, dependendo do nível de DDC usado, comunicar informações adicionais sobre suas capacidades de exibição.

O DDC2B é um canal bidirecional de dados baseado no protocolo I2C. O host pode solicitar informações EDID sobre o canal DDC2B.

## Regulagem

## Aviso da FCC

#### Declaração de Interferência de Frequência de Rádio FCC-B ALERTA: (PARA MODELOS CERTICADOS FCC)

NOTA: Este equipamento foi testado e obedece aos limites para dispositivo digitais Classe B, conforme Parte 15 das Regras FCC. Estes limites foram estipulados para oferecer proteção razoável contra interferência prejudicial numa instalação residencial. Este equipamento gera, utiliza e pode irradiar energia de freqüência de rádio e se não for instalado e utilizado de acordo com as suas instruções, pode causar interferências danosas em comunicações de rádio. Entretanto, não há qualquer garantia de que a interferência não ocorrerá numa instalação em particular. Se este equipamento causar interferência prejudicial à recepção de radio ou televisão, o que pode ser observado ao ligar e desligar o equipamento, o usuário deverá tentar corrigir a interferência através de uma ou mais das seguintes medidas:

Reorientar ou desloque a antena receptora.

Aumentar a distância entre o equipamento e o receptor.

Conectar o equipamento a uma tomada em um circuito diferente daquele em que o receptor está conectado.

Consultar o representante ou um técnico de rádio/TV experiente para obter ajuda.

#### AVISO:

As mudanças ou modificações não expressamente aprovadas pela parte responsável pela conformidade podem anular a autorização do usuário de operar este equipamento.

Cabos da interface blindados e de alimentação CA se houver, devem ser usados para corresponder aos limites de emissão. O fabricante não se responsabiliza por qualquer interferência de rádio ou TV causada por modificações não autorizadas neste equipamento. É a responsabilidade do usuário corrigir essas interferências. É a responsabilidade do usuário corrigir essas interferências.

### Declaração WEEE

Descarte de equipamentos por usuários em residências na União Europeia.

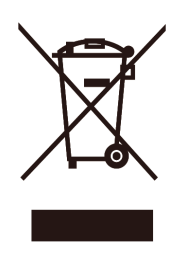

Este símbolo no produto ou na embalagem indica que ele não pode ser descartado em seu lixo doméstico. Em vez disso, é sua responsabilidade descartar o equipamento rejeitado entregando-o a um ponto de coleta para a reciclagem de resíduos de equipamentos elétricos e eletrônicos. A coleta e a reciclagem em separado de seu refugo no momento do descarte ajudarão a conservar os recursos naturais e assegurar que é reciclado de modo a proteger a saúde humana e o ambiente. Para obter mais informações sobre onde você pode deixar os resíduos industriais para reciclagem, entre em contato com o escritório do governo local, o serviço de descarte de lixo doméstico ou o local ou loja onde comprou o produto.

### Declaração WEEE para a Índia

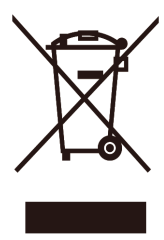

Este símbolo no produto ou na embalagem indica que ele não pode ser descartado em seu lixo doméstico. Em vez disso, é sua responsabilidade descartar o equipamento rejeitado entregando-o a um ponto de coleta para a reciclagem de resíduos de equipamentos elétricos e eletrônicos. A coleta e a reciclagem em separado de seu refugo no momento do descarte ajudarão a conservar os recursos naturais e assegurar que é reciclado de modo a proteger a saúde humana e o ambiente. Para mais informações sobre onde você pode deixar o seu equipamento para reciclagem na Índia, por favor, visite o link abaixo web.

www.aocindia.com/ewaste.php.

## **EPA Energy Star**

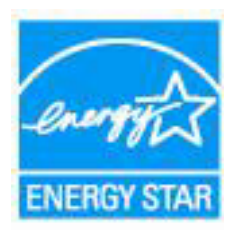

ENERGY STAR<sup>®</sup> é uma marca registrada nos EUA. Como um parceiro da ENERGY STAR<sup>®</sup>, a AOC International (Europe) BV e Envision Peripherals, Inc. determinam que este produto atende as diretrizes da ENERGY STAR<sup>®</sup> para eficiência de energia. (PARA MODELOS CERTIFICADOS EPA)

### Declaração EPEAT

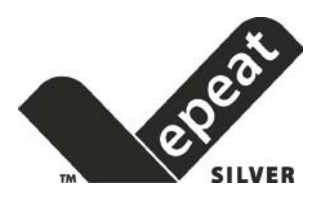

EPEAT é um sistema para ajudar os compradores dos setores público e privado a avaliar, comparar e selecionar computadores de mesa, notebooks e monitores com base em seus atributos ambientais. EPEAT também oferece um conjunto claro e consistente de critérios de desempenho para o design de produtos, e fornece uma oportunidade para os fabricantes para garantir o reconhecimento do mercado para os esforços para reduzir o impacto ambiental de seus produtos.

A AOC acredita na proteção do meio ambiente. Com uma preocupação fundamental para a conservação dos recursos naturais, bem como a proteção do aterro, a AOC anuncia o lançamento do programa de reciclagem da embalagem do monitor AOC. Este programa é projetado para ajudar você a descartar de sua caixa de monitor e materiais de enchimento corretamente. Se um centro de reciclagem local não estiver disponível, a AOC vai reciclar o material de embalagem para você, incluindo enchimento de espuma e caixa. A solução de monitor AOC só vai reciclar embalagens de monitor AOC. Por favor, consulte o seguinte endereço electrónico:

Apenas para Norte e América do Sul, excluindo o Brasil:

http://us.aoc.com/about/environmental\_impact

Para a Alemanha: http://www.aoc-europe.com/en/service/tco.php

Para o Brasil http://www.aoc.com.br/2007/php/index.php?req=pagina&pgn\_id=134

## Serviço

### Declaração de Garantia para a Europa

#### GARANTIA LIMITADA DE TRÊS ANOS\*

Para Monitores LCD AOC vendidos na Europa, A AOC International (Europa) BV garante que este produto está livre de defeitos de material e mão de obra por um período de três (3) anos após a data original de compra pelo consumidor. Durante este período, a AOC International (Europa) BV, a seu critério, repara o produto defeituoso com peças novas ou recondicionadas, ou o substitui por um produto novo ou recondicionado, exceto conforme indicado abaixo \*. Na ausência do comprovante de compra, a garantia começa 3 meses após a data de fabricação indicada no produto.

Se o produto parece estar com defeito, entre em contato com seu revendedor local ou consulte o serviço e suporte em <u>www.aoc-europe.com</u> para instruções de garantia. O custo do frete para a garantia é pré-pago pela AOC para a entrega e retorno. Favor garanta em fornecer uma prova de compra datada juntamente com o produto e forneça ao Centro de Serviço Certificado ou Autorizado AOC sob a seguinte condição:

- Certifique-se de que o Monitor de LCD é embalado em uma caixa de papelão apropriada (a AOC prefere a caixa original de papelão que protege seu monitor bem o suficiente durante o transporte).
- Coloque o número RMA na etiqueta de endereço
- Coloque o número RMA no cartão de envio

A AOC International (Europe) B.V. pagará o frete de retorno em um dos países definidos nesta declaração de garantia. A AOC International (Europe) B.V. não se responsabiliza por quaisquer custos associados com o transporte do produto através de fronteiras internacionais. Isso inclui fronteiras internacionais na União Europeia. Se o monitor LCD não está disponível para a coleta quando o correio passar, você será cobrado uma taxa coleta.

#### \* Esta garantia limitada não cobre perdas ou danos que ocorrem como resultado de:

- Danos durante o transporte devido a embalagem imprópria
- Instalação ou manutenção imprópria diferente de em conformidade com o manual do usuário AOC
- Mal uso
- Negligência
- Qualquer outra causa de aplicações comerciais ou industriais comuns
- Ajuste por fote não autorizada
- Reparo, modificação ou instalação de opções ou peças por qualquer pessoa que não seja um Centro de Serviço
   Autorizado AOC
- Ambientes inadequados tais como umidade, dano por água e poeiras
- Danos por violência, terremoto ou ataques terroristas
- Aquecimento ou ar condicionado excessivo ou inadequado ou falhas elétricas, surtos, ou outras irregularidades

Esta garantia limitada não cobre nenhum dos firmware do produto ou hardware que você ou qualquer terceiro tenha modificado ou alterado, você têm a responsabilidade única por qualquer modificação ou alteração.

Todos os monitores LCD AOC são produzidos de acordo com as normas de política ISO 9241-307 Classe 1 pixel.

Se sua garantia tiver expirado, você ainda terá acesso a todas as opções de serviço disponíveis, porém você será responsável pelo custo de serviço, incluindo peças, mão de obra, remessa (se algum) e tributos aplicáveis. O Centro de Serviço Certificado ou Autorizado AOC fornecerá a você uma estimativa dos custos de serviço antes de receber sua autorização para realizar o serviço.

TODAS AS GARANTIAS E IMPLICAÇÕES PARA ESTE PRODUTO (INCLUINDO AS GARANTIAS DE COMERCIALIZAÇÃO E ADEQUAÇÃO PARA UM DETERMINADO FIM) SÃO LIMITADAS A UM PERÍODO DE DE TRÊS (3) ANOS PARA PEÇAS E SERVIÇOS A PARTIR DA DATA ORIGINAL DE COMPRA PELO CONSUMIDOR. NENHUMA GARANTIA (EXPRESSA OU IMPLÍCITAI) SE APLICA APÓS ESTE PERÍODO. AS OBRIGAÇÕES DA AOC INTERNATIONAL (EUROPE) B.V. E SEUS RECURSOS AQUI CITADOS SÃO ÚNICA E EXCLUSIVAMENTE COMO DECLARADOS AQUI. A RESPONSABILIDADE DA AOC INTERNATIONAL (EUROPE) B.V., COM BASE NO CONTRATO, GARANTIA, RESPONSABILIDADE ESTRITA, OU OUTROS, NÃO PODEM ULTRAPASSAR O PREÇO DA UNIDADE INDIVIDUAL CUJO DEFEITO É A BASE DA RECLAMAÇÃO. EM HIPÓTESE ALGUMA A AOC INTERNATIONAL (EUROPE) B.V. SERÁ RESPONSÁVEL POR QUALQUER PERDA DE LUCROS, PERDA DE USO OU INSTALAÇÕES OU EQUIPAMENTOS, OU OUTROS DANOS, INDIRETOS OU INCIDENTAIS. ALGUNS ESTADOS NÃO PERMITEM A EXCLUSÃO OU LIMITAÇÃO DE DANOS INCIDENTAIS OU CONSEQÜENTES, ENTÃO ESTA LIMITAÇÃO E EXCLUSÃO PODE NÃO SE APLICAR A VOCÊ. EMBORA ESTA GARANTIA LIMITADA LHE DÊ DIREITOS ESPECÍFICOS, VOCÊ PODE TER OUTROS DIREITOS, QUE PODEM VARIAR POR DE PAÍS. ESTA GARANTIA LIMITADA É VÁLIDA APENAS PARA PRODUTOS COMPRADOS NOS PAÍSES MEMBROS DA UNIÃO EUROPEIA.

As informações neste documento estão sujeitas à mudança sem aviso. Para mais informações, favor visite: http://www.aoc-europe.com

## Declaração de Garantia para o Oriente Médio e África (MEA)

Е

#### A Antiga União Soviética (CIS)

#### GARANTIA LIMITADA A UM a TRÊS ANOS\*

Para os Monitores LCD AOC vendidos dentro do Oriente Médio e África (MEA) e na Antiga União Soviética (CIS), a AOC International (Europa) B.V. garante este produto como livre de defeitos em material e fabricação por um período de Um (1) a Três (3) anos da data de fabricação dependendo do país de venda. Durante este período, a AOC International (Europa) BV, um Suporte de Garantia de Transporte (retorno ao Centro de Serviço) em um Centro de Serviço Certificado ou Vendedor AOC a seu critério, repara o produto defeituoso com peças novas ou recondicionadas, ou o substitui por um produto novo ou recondicionado, exceto conforme indicado abaixo \*. Conforme a Política Padrão, a garantia será calculada a partir da data de fabricação identificada no número de série de ID do produto, porém a garantia total será de Quinze (15) meses a Trinta e Nove (39) meses a partir da MFD (data de fabricação) dependendo do país de vendas. A garantia será considerada para casos excepcionais que estão fora da garantia conforme o número de série de ID do produto e para tais casos excepcionais; Fatura Original/Recibo de Prova de Compra é obrigatório.

Se o produto parece estar com defeito, entre em contato com seu revendedor local AOC ou consulte a seção de serviço e suporte no website da AOC para instruções de garantia em seu país.

- Egito: <u>http://aocmonitorap.com/egypt\_eng</u>
- CIS Ásia Central: <u>http://aocmonitorap.com/ciscentral</u>
- Oriente Médio: <u>http://aocmonitorap.com/middleeast</u>
- África do Sul: http://aocmonitorap.com/southafrica
- Arábia Saudita: <u>http://aocmonitorap.com/saudiarabia</u>

Favor garanta em fornecer uma prova de compra datada juntamente com o produto e forneça ao Centro de Serviço Certificado ou Vendedor AOC sob a seguinte condição:

- Certifique-se de que o Monitor de LCD é embalado em uma caixa de papelão apropriada (a AOC prefere a caixa original de papelão que protege seu monitor bem o suficiente durante o transporte).
- Coloque o número RMA na etiqueta de endereço
- Coloque o número RMA no cartão de envio

#### \* Esta garantia limitada não cobre perdas ou danos que ocorrem como resultado de:

- Danos durante o transporte devido a embalagem imprópria
- Instalação ou manutenção imprópria diferente de em conformidade com o manual do usuário AOC
- Mal uso
- Negligência
- Qualquer outra causa de aplicações comerciais ou industriais comuns
- Ajuste por fote não autorizada

- Reparo, modificação ou instalação de opções ou peças por qualquer pessoa que não seja um Centro de Serviço Autorizado AOC
- Ambientes inadequados tais como umidade, dano por água e poeiras
- Danos por violência, terremoto ou ataques terroristas
- Aquecimento ou ar condicionado excessivo ou inadequado ou falhas elétricas, surtos, ou outras irregularidades

Esta garantia limitada não cobre nenhum dos firmware do produto ou hardware que você ou qualquer terceiro tenha modificado ou alterado, você têm a responsabilidade única por qualquer modificação ou alteração.

Todos os monitores LCD AOC são produzidos de acordo com as normas de política ISO 9241-307 Classe 1 pixel.

Se sua garantia tiver expirado, você ainda terá acesso a todas as opções de serviço disponíveis, porém você será responsável pelo custo de serviço, incluindo peças, mão de obra, remessa (se algum) e tributos aplicáveis. O Centro de Serviço Certificado, Autorizado ou vendedor AOC fornecerá a você uma estimativa dos custos de serviço antes de receber sua autorização para realizar o serviço.

#### TODAS AS GARANTIAS E IMPLICAÇÕES PARA ESTE PRODUTO (INCLUINDO AS GARANTIAS DE COMERCIALIZAÇÃO E ADEQUAÇÃO PARA UM DETERMINADO FIM) SÃO LIMITADAS A UM PERÍODO DE UM (1) a TRÊS (3) ANOS PARA PEÇAS E SERVIÇOS A PARTIR DA DATA ORIGINAL DE COMPRA PELO CONSUMIDOR. NENHUMA GARANTIA (EXPRESSA OU IMPLÍCITAI) SE APLICA APÓS ESTE PERÍODO. AS OBRIGAÇÕES DA AOC INTERNATIONAL (EUROPE) B.V. E SEUS RECURSOS AQUI CITADOS SÃO ÚNICA E EXCLUSIVAMENTE COMO DECLARADOS AQUI. A RESPONSABILIDADE DA AOC INTERNATIONAL (EUROPE) B.V., COM BASE NO CONTRATO, GARANTIA, RESPONSABILIDADE ESTRITA, OU OUTROS, NÃO PODEM ULTRAPASSAR O PREÇO DA UNIDADE INDIVIDUAL CUJO DEFEITO É A BASE DA RECLAMAÇÃO. EM HIPÓTESE ALGUMA A AOC INTERNATIONAL (EUROPE) B.V. SERÁ RESPONSÁVEL POR QUALQUER PERDA DE LUCROS, PERDA DE USO OU INSTALAÇÕES OU EQUIPAMENTOS, OU OUTROS DANOS, INDIRETOS OU INCIDENTAIS. ALGUNS ESTADOS NÃO PERMITEM A EXCLUSÃO OU LIMITAÇÃO DE DANOS INCIDENTAIS OU CONSEQÜENTES, ENTÃO ESTA LIMITAÇÃO E EXCLUSÃO PODE NÃO SE APLICAR A VOCÊ. EMBORA ESTA GARANTIA LIMITADA LHE DÊ DIREITOS ESPECÍFICOS, VOCÊ PODE TER OUTROS DIREITOS, QUE PODEM VARIAR POR DE PAÍS. ESTA GARANTIA LIMITADA É VÁLIDA APENAS PARA PRODUTOS COMPRADOS NOS PAÍSES MEMBROS DA UNIÃO EUROPEIA.

As informações neste documento estão sujeitas à mudança sem aviso. Para mais informações, favor visite: http://www.aocmonitorap.com
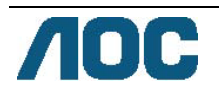

### AOC International (Europe) B.V.

Prins Bernhardplein 200 / 6° andar, Amsterdã, Holanda Tel: +31 (0)20 504 6962 • Fax: +31 (0)20 5046933

# Política de Pixel AOC ISO 9241-307 Classe 1

25 de julho de 2013

A AOC se emprenha para fornecer os produtos da mais alta qualidade. Utilizamos alguns dos processos de fabricação mais avançados da indústria e praticamos controle da qualidade estrito. Contudo, defeitos em pixel ou sub no painel do monitor TFT em monitores de tela plana são algumas vezes inevitáveis. Nenhum fabricante pode garantir que todos os painéis serão livres de defeitos de pixel, porém a AOC garante que qualquer monitor com um número inaceitável de defeitos será reparado ou substituído sob garantia. Esta Política de Pixel explica os diferentes tipos de defeitos de pixel e define os níveis de defeito aceitáveis para cada tipo. Para se qualificar para reparo ou substituição sob garantia, o número de defeitos de pixel em um painel de TFT deve exceder estes limites aceitáveis.

#### Definição de Pixels e Sub Pixel

Um pixel, ou elemento de imagem, é composto de três sub pixels nas cores primárias de vermelho, verde e azul. Quando todos os sub pixels do pixel estão acesos, os três sub pixel coloridos juntos aparecem como um único pixel branco. Quando todos estão escuros, os três sub pixel coloridos juntos aparecem como um único pixel preto.

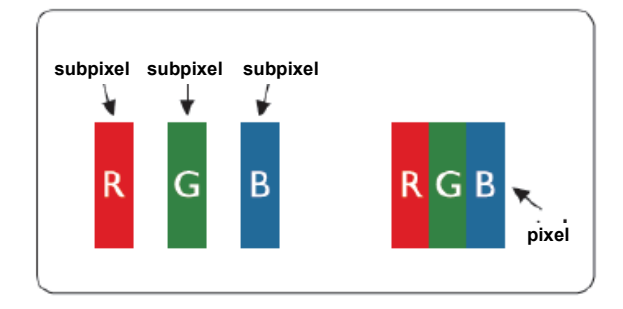

### Tipos de Defeitos de Pixel

- Defeitos de Ponto Brilhante: o monitor exite um padrão escuro, sub pixels ou pixels estão sempre acesos ou "ligados"
- Defeitos de Ponto Preto: o monitor exite um padrão claro, sub pixels ou pixels estão sempre escuros ou "desligados"

| ISO 9241-307         | Defeito Tipo 1  | Defeito Tipo 2 | Defeito Tipo 3      | Defeito Tipo 4  |
|----------------------|-----------------|----------------|---------------------|-----------------|
| Classe de Defeito de | Pixel Brilhante | Pixel Preto    | Sub pixel Brilhante | Sub pixel Preto |

| Pixel    |   |   |   |   |   |
|----------|---|---|---|---|---|
|          |   |   | 2 | + | 1 |
| Classe 1 | 1 | 1 | 1 | + | 3 |
|          |   |   | 0 | + | 5 |

AOC International (Europe) B.V.

### Declaração de Garantia para América do Norte e do Sul (exceto Brasil)

### DECLARAÇÃO DE GARANTIA

para Monitores Coloridos AOC

Incluindo os vendidos na América do Norte como Especificado

A Envision Peripherals, Inc. garante que este produto está livre de defeitos de material e mão de obra por um período de 3 (três) anos para peças e mão de obra e 1 (um) ano para CRT ou LCD após a data original de compra do consumidor. Durante este período, a EPI (EPI é a abreviação para Envision Peripherals, Inc.), a seu critério, repara o produto defeituoso com peças novas ou recondicionadas, ou o substitui por um produto novo ou recondicionado, exceto conforme indicado abaixo \*. As peças ou produtos que são substituídos se tornarão propriedade da EPI.

Nos EUA para obter serviços sob esta garantia limitada, telefone para a EPI para o nome do Centro de Serviço Autorizado mais próximo de sua área. Entregue o produto com frete pré-pago, juntamente com o comprovante da data da compra, para o Centro de Serviço Autorizado EPI. Se você não puder entregar o produto pessoalmente:

- Embalá-lo em sua embalagem original (ou equivalente)
- Coloque o número RMA na etiqueta de endereço
- Coloque o número RMA no cartão de envio
- Assegurá-lo (ou assumir o risco de perda / danos durante o transporte)
- Pagar todas as despesas de envio

EPI não é responsável por danos ao produto que não foi devidamente embalado.

A EPI pagará o frete de retorno em um dos países definidos nesta declaração de garantia. A EPI não se responsabiliza por quaisquer custos associados com o transporte do produto através de fronteiras internacionais. Isto inclui as fronteiras internacionais dos países dentro desse declarações de garantia.

Nos Estados Unidos e Canadá contate seu Revendedor ou Serviço ao Cliente EPI, Departamento RMA no telefone gratuito (888) 662-9888. OU você pode pedir um número RMA online em <u>www.aoc.com/na-warranty</u>.

\* Esta garantia limitada não cobre perdas ou danos que ocorrem como resultado de:

- Transporte ou instalação ou manutenção inadequados
- Mal uso
- Negligência
- Qualquer outra causa de aplicações comerciais ou industriais comuns
- Ajuste por fote não autorizada
- Reparo, modificação ou instalação de opções ou peças por qualquer pessoa que não seja um Centro de Serviço Autorizado EPI
- Conduta ambiental inadequada
- Aquecimento ou ar condicionado excessivo ou inadequado ou falhas elétricas, surtos, ou outras irregularidades

Esta garantia limitada de três anos não cobre nenhum dos firmware do produto ou hardware que você ou qualquer terceiro tenha modificado ou alterado, você têm a responsabilidade única por qualquer modificação ou alteração.

TODAS AS GARANTIAS E IMPLICAÇÕES PARA ESTE PRODUTO (INCLUINDO AS GARANTIAS DE

COMERCIALIZAÇÃO E ADEQUAÇÃO PARA UM DETERMINADO FIM) SÃO LIMITADAS A UM PERÍODO DE TRÊS (3) ANOS PARA PEÇAS E SERVIÇOS E UM (1) ANO PARA TUBO CRT OU TELA LCD A PARTIR DA DATA ORIGINAL DE COMPRA PELO CONSUMIDOR. NENHUMA GARANTIA (EXPRESSA OU IMPLÍCITAI) SE APLICA APÓS ESTE PERÍODO. NOS ESTADOS UNIDOS DA AMÉRICA, ALGUNS ESTADOS NÃO PERMITEM LIMITAÇÕES DE DURAÇÃO DE GARANTIA IMPLÍCITA, ENTÃO AS LIMITAÇÕES PODEM NÃO SE APLICAR A VOCÊ.

AS OBRIGAÇÕES DA EPI E SEUS RECURSOS AQUI CITADOS SÃO ÚNICA E EXCLUSIVAMENTE COMO DECLARADOS AQUI. RESPONSABILIDADE DA EPI, COM BASE EM CONTRATO, AGRAVO. GARANTIA, RESPONSABILIDADE ESTRITA, OU OUTRos, NÃO PODEm ULTRAPASSAR O PREÇO DA UNIDADE INDIVIDUAL CUJO DEFEITO É A BASE DA RECLAMAÇÃO. EM HIPÓTESE ALGUMA A ENVISION PERIPHERALS, INC. SERÁ RESPONSÁVEL POR QUALQUER PERDA DE LUCROS, PERDA DE USO OU INSTALAÇÕES OU EQUIPAMENTOS, OU OUTROS DANOS, INDIRETOS OU INCIDENTAIS. NOS ESTADOS UNIDOS DA AMÉRICA, ALGUNS ESTADOS NÃO PERMITEM A EXCLUSÃO OU LIMITAÇÃO DE DANOS OU CONSEQÜENCIAIS. PORTANTO ESTA LIMITAÇÃO PODE NÃO SE APLICAR A VOCÊ. EMBORA ESTA GARANTIA LIMITADA LHE DÊ DIREITOS ESPECÍFICOS. VOCÊ PODE TER OUTROS DIREITOS QUE PODEM VARIAR DE ESTADO PARA ESTADO.

Nos Estados Unidos da América, esta garantia limitada é válida somente para produtos adquiridos em Estados Unidos continental, Alaska, e Havaí.

Fora dos Estados Unidos da América, esta garantia limitada é válida somente para produtos comprados no Canadá.

As informações neste documento estão sujeitas à mudança sem aviso. Para mais detalhes, visite:

EUA: http://us.aoc.com/support/find service center ARGENTINA: http://ar.aoc.com/support/find\_service\_center BOLÍVIA: http://bo.aoc.com/support/find service center CHILE: http://cl.aoc.com/support/find service center COLÔMBIA: http://co.aoc.com/support/find service center COSTA RICA: http://cr.aoc.com/support/find\_service\_center REPÚBLICA DOMINICANA: http://do.aoc.com/support/find\_service\_center EQUADOR: http://ec.aoc.com/support/find\_service\_center EL SALVADOR: http://sv.aoc.com/support/find\_service\_center GUATEMALA: http://gt.aoc.com/support/find\_service\_center HONDURAS: http://hn.aoc.com/support/find\_service\_center NICARÁGUA: http://ni.aoc.com/support/find service center PANAMÁ: <u>http://pa.aoc.com/support/find\_service\_center</u> PARAGUAI: http://py.aoc.com/support/find\_service\_center PERU: http://pe.aoc.com/support/find service center URUGUAI: http://pe.aoc.com/support/find\_service\_center VENEZUELA: http://ve.aoc.com/support/find\_service\_center SE PAÍS NÃO LISTADO: http://latin.aoc.com/support/find service center

### **PROGRAMA EASE**

| Ξ | Ε  | A | S     | Е |
|---|----|---|-------|---|
|   | 11 |   | 6 K A | N |

Apenas para monitores da marca AOC vendidos dentro dos Estados Unidos continental.

Todos os monitores da marca AOC são agora abrangidas pela Programa EASE. Se o monitor não funcionar

corretamente em qualquer momento durante os três primeiros meses, A AOC vai fornecer um monitor de substituição

no prazo de 72 horas após a aprovação de nosso programa. Se o seu monitor se qualifica para o programa EASE, a

AOC vai pagar o transporte de mercadorias nos dois sentidos.

Etapa 1: Telefone para nosso departamento técnico em 888.662.9888.

Etapa 2: Preencha e retorne formulários de registo EASE por e-mail ou fax.

Etapa 3: Emitiremos um número de Autorização de Devolução após a verificação no programa.

Etapa 4: Um monitor vai ser previamente enviado para a sua localização.

Etapa 5: Vamos emitir uma Etiqueta de Chamada UPS para recolher a unidade com defeito.

Etapa 6: Por favor, analise o gráfico a seguir para ver a sua qualificação no programa EASE.

| PERÍODO DE GARANTIA                                          | COBERTURA SEM NENHUMA<br>COBRANÇA                                                                        | ENCARGOS AO CLIENTE            |
|--------------------------------------------------------------|----------------------------------------------------------------------------------------------------|--------------------------------|
| Nos três primeiros meses após a compra. Abrangido pelo EASE  | <ul> <li>Novo monitor AOC</li> <li>Chamada de etiqueta de expedição e frete de voltar via UPS</li> </ul> | - Nenhum*                      |
| Entre 4 meses - 1 ano                                        | <ul> <li>Todas as peças e mão de obra<br/>incluindo Painel de Tubo CRT e LCD</li> </ul>                  | - Frete de Devolução UPS à AOC |
| Entre 1 ano - 3 anos Abrangido pela garantia limitada padrão | <ul> <li>Todas as peças e mão de obra exceto<br/>Painel de Tubo CRT e LCD)</li> </ul>                    | - Frete de Devolução UPS à AOC |

\* A AOC precisa obter um número de cartão de crédito se você deseja obter um novo monitor AOC avançado enviado para a sua localização, antes da unidade com defeito chegar ao centro de serviço AOC. Se você não desejar fornecer um cartão de crédito, a AOC enviará apenas o novo monitor, uma vez que a unidade com defeito chega ao centro de serviço AOC.

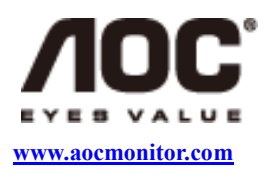

### **DOCUMENTO TCO**

## **Congratulations!**

### This product is designed for both you and the planet!

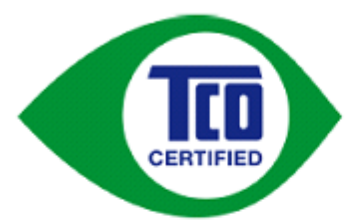

TCO Development works for sustainable IT manufacture, use and recycling of IT products reflecting environmental, social and economic responsibility.

TCO Certified is a third party verified program, where every product model is tested by an accredited impartial test laboratory. TCO

Certified represents one of the toughest certifications for ICT products worldwide.

#### Some of the Usability features of TCO Certified Displays:

- Visual Ergonomics for image quality is tested to ensure top performance and reduce sight and strain problems. Important parameters are Resolution, Luminance, Contrast, Reflection and Colour characteristics
- · Products are tested according to rigorous safety standards at impartial laboratories
- Electric and magnetic fields emissions as low as normal household background levels
- Workload ergonomics to ensure a good physical environment

#### Some of the Environmental features of TCO Certified Displays:

- Production facilities have an Environmental Management System (EMAS or ISO 14001)
- Low energy consumption to minimize climate impact
- Restrictions on Chlorinated and Brominated flame retardants, plasticizers, plastics and heavy metals such as cadmium, mercury and lead (RoHS compliance)
- Both product and product packaging is prepared for recycling
- The brand owner offers take-back options

#### Corporate Social Responsibility

 The brand owner demonstrates the product is manufactured under working practices that promote good labour relations and working conditions.

The Criteria Document can be downloaded from our web site. The criteria included in this label have been developed by TCO Development in co-operation with scientists, experts, users as well as manufacturers all over the world. Since the end of the 1980s TCO has been involved in influencing the development of IT equipment in a more user and environmentally friendly direction. Our ICT product labeling system began in 1992 and is now requested by users and ICT-manufacturers all over the world.

For more information, please visit www.tcodevelopment.com

TCO Cartifiel Document for Displays version. 2.3

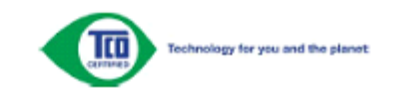

(PARA MODELOS CERTIFICADOS TCO)